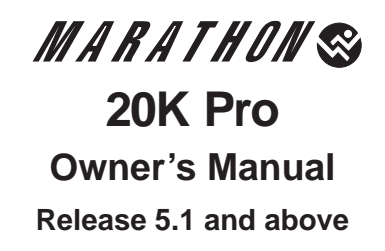

Part Number 800-1901-51, Rev. A Model Number 5020BP

December 1996

#### **Notice of Filing**

#### Declaration of CE Conformance (for International sales)

A Declaration of CE Conformance is on file at the MICOM addresses shown below. The declaration lists the models described in this manual. If the unit carries the CE mark, this declaration certifies that it meets the specific EMC standards and safety (LVD) standards required for CE marking. If the product is a module, the module is CE-compliant only if it is placed in a MICOM CE-marked base unit.

| MICOM Communications Corp.         | MICOM Communications Corp. (Europe) Ltd. |
|------------------------------------|------------------------------------------|
| 4100 Los Angeles Avenue            | The Granary                              |
| Simi Valley, California 93063-3397 | Grange Court                             |
| U.S.A.                             | Grange Road                              |
| (805) 583-8600                     | Tongham, Surrey GU10 1DW                 |
|                                    | England, UK                              |
|                                    | 44 1252 781 777                          |

Any units not carrying the CE approval are not CE-compliant. Modules placed in these units may not meet emission standards for CE compliance.

#### **Trademark Notice**

MICOM<sup>®</sup>, Marathon<sup>®</sup>, NetRunner<sup>®</sup>, FrameRunner<sup>™</sup>, STADIA<sup>®</sup>, ClearVoice<sup>™</sup>, NETMan<sup>™</sup>, <sup>®</sup>FEATUREPAK, FlashPak<sup>™</sup>, <sup>™</sup> *MicroBand* ATM, Power Plus<sup>™</sup>, SNAPS<sup>™</sup>, MICOM<sup>®</sup>BOX, and <sup>™</sup> Val-U-Mux are trademarks or registered trademarks of MICOM Communications Corp. All other names or trademarks are the true property of their respective companies.

#### Notice

Specifications, tolerances, and design characteristics described in this manual are subject to change without notice.

© 1996 MICOM Communications Corp., a Northern Telecom (Nortel) Company All rights reserved

Unpublished — rights reserved under the copyright laws of the United States

RESTRICTED RIGHTS LEGEND

Use, duplication, or disclosure by the Government is subject to restrictions as set forth in subparagraph (c) (1) (ii) of the Rights in Technical Data and Computer Software clause at 252.227-7013.

#### **Safety Warnings and Cautions**

Various safety agencies request statements of warning or caution to help you in the safe operation of the MICOM unit. These statements also apply to any and all modules installed within the unit.

| To ensure adequate co<br>equipment a 2.0 inch<br>space must be mainta<br>sides of the unit.                                                                                                    | ooling of the<br>unobstructed<br>ained around all                                               | Um die Kühlung<br>zu beschränken, i<br>um das Gerät her<br>ca 5 cm Raum zu                                          | des Gerätes nicht<br>st es notwendig<br>um an allen Seiten<br>lassen.                                            | Pour assurer un re<br>adéquat, mainteni<br>de 5 cm (2 pouces)<br>l'appareil.                                                                                   | efroidissement<br>ir un espace libre<br>tout autour de                                                                              |
|----------------------------------------------------------------------------------------------------|-------------------------------------------------------------------------------------------------|----------------------------------------------------------------------------------------------------|----------------------------------------------------------------------------------------------------|----------------------------------------------------------------------------------------------------|----------------------------------------------------------------------------------------------------|
| The ac power socket s<br>installed near the equ<br>shall be easily accessi                                                                                                    | shall be<br>upment and<br>ible.                                                                 | Stellen Sie das G<br>einer geerdeten S<br>steckdose so auf,<br>erreichbar und zu                                    | erät in der Nähe<br>ichutzkontakt-<br>dass diese leicht<br>ıgänglich ist.                                        | Installer la prise <i>l</i><br>l'appareil, dans ur<br>facile.                                                                                                  | AC à proximité de<br>1 rayon d'accès                                                                                                |
| Installation and access<br>interior of this unit sl<br>only by a qualified tea                                                                                                    | ss to the<br>hall be made<br>chnician.                                                          | Die Montage und<br>Innere des Geräte<br>qualifizierten Tec                                                          | der Zugang ins<br>es sind nur einem<br>hniker gestattet.                                                         | L'installation et l'e<br>appareil est permi<br>technicien autoris                                                                                              | ouverture de cet<br>ise par un<br>é seulement.                                                                                      |
| Connection to the net<br>disconnected before the<br>is removed.                                                                                                    | work is to be<br>he (mains) plug                                                                | Ehe der Netzstech<br>Steckdose gezoger<br>sämtliche äusserl<br>vom Gerät getren                                     | ker aus der<br>n wird, müssen<br>iche Verbindungen<br>nt werden.                                                 | Avant de débranch<br>courant, assurer q<br>connexions extern<br>déconnecté de l'ap                                                                             | her la prise de<br>jue toutes les<br>es ont été<br>pareil.                                                                          |
| Warnii                                                                                                    | ng                                                                                              | War                                                                                                    | nung                                                                                                    | Avertis.                                                                                                    | sement                                                                                                    |
| Remove power plug fi<br>socket before perform<br>work on the unit.                                                                                                    | rom the power<br>ing any service                                                                | Vor öffnen des Ge<br>Netzstecker aus o<br>gezogen werden.                                                           | rätes, muss der<br>ler Steckdose                                                                                 | Débrancher la pris<br>avant d'entrepren<br>de réparation de l'                                                                                                 | se de courant<br>dre aucun travail<br>'appareil.                                                                                    |
| Lithium Battery<br>Caution Warnung                                                                                                    |                                                                                                 | Batterie<br>nung                                                                                                    | Batterie A<br>Avertis                                                                                            | u Lithium<br>sement                                                                                                    |                                                                                                    |
| Danger of explosion in<br>correctly replaced. R<br>with the same type or<br>battery, as recommen<br>manufacturer. Discar<br>ies according to manu-<br>instructions.                                                                                | f battery is in-<br>eplace only<br>r equivalent<br>ded by the<br>rd used batter-<br>ifacturer's | Explosionsgefahr<br>Batterie nicht ric<br>Die Batterie darf<br>gleichen oder glei<br>Batterie ersetzt w             | besteht wenn die<br>htig ersetzt ist.<br>nur mit einer<br>chwertigen<br>verden.                                  | Un danger d'explo<br>batterie est rempl<br>ment. Remplacer<br>identique ou simil<br>dée par le fabrique<br>batteries utilisées<br>prescrite par le fab         | sion existe si la<br>acée incorrecte-<br>avec une batterie<br>aire, recomman-<br>ant. Disposer des<br>selon la méthode<br>briquant. |
| The power supply is a this model.                                                                                                    | auto-ranging in                                                                                 | Netzteil ist mit au<br>Umschaltung ent<br>Versorgungsspan                                                           | utomatischer<br>sprechend der<br>nung versorgt.                                                                  | Ce modèle s'adapt<br>ment au courant é<br>voltage de la prise                                                                                                  | e automatique-<br>electrique ou<br>e murale.                                                                                        |
| The power supply cordset to be<br>supplied in Europe must have<br>0.75 <sup>2</sup> mm, 3 conductor "HAR" cord<br>type H05VV-F, terminated in a<br>grounding type Shucko plug on one<br>end and a molded-on IEC 320<br>connector on the other end. |                                                                                                 | Die Netzleitung s<br>harmonisierter T<br>der Bezeichnung<br>H05VVH2-F, 3G (<br>einem Schutzkon<br>Kaltgerätestecker | ollte ein<br>yp (HAR) sein, mit<br>H05VV-F oder<br>).75 <sup>2</sup> mm, mit<br>takt – und einem<br>r (IEC 320). | En Europe, brancl<br>prise murale au m<br>"HAR" comprenan<br>H05VV-F ou H05V<br>0.75 <sup>2</sup> mm chacun,<br>extremité une pris<br>SHUCKO et à l'au<br>320. | her l'appareil à la<br>noyen d'un fil<br>tt 3 cables<br>/VH2-F de<br>avec à une<br>se de terre genre<br>itre une prise IEC          |
| Technical                                                                                                    | Data                                                                                            | Technisc                                                                                                    | he Daten                                                                                                    | Donnees T                                                                                                    | <i>echniques</i>                                                                                                    |
| Input Volts :                                                                                                    | 100-240 Vac<br>-5%, +10%                                                                        | Nennspannung                                                                                                    | : 100-240 V∼<br>−5%, +10%                                                                                        | Voltage d'Accès                                                                                                    | : 100-240 V∼<br>−5%, +10%                                                                                                    |
| Input Current                                                                                                    |                                                                                                 | Nennstrom                                                                                                    |                                                                                                    | Courant d'Accès                                                                                                    |                                                                                                    |
| Marathon                                                                                                    |                                                                                                 | Marathon                                                                                                    |                                                                                                    | Marathon                                                                                                    |                                                                                                    |
| 5K Turbo, 10K,                                                                                                    |                                                                                                 | 5K Turbo, 10F                                                                                                    | Κ,                                                                                                    | 5K Turbo, 10K                                                                                                    | -<br>-,                                                                                                    |
| OKI Pro ·                                                                                                    | 34-1.54                                                                                         | 5KT Pro, 20K                                                                                                    | 04154                                                                                                    | 5KT Pro, 20K,                                                                                                    | 04 1 54                                                                                                    |
| Marathon 2K.                                                                                                    | 011-1.011                                                                                       | 20K Pro<br>Marathan 2V                                                                                              | : 3A-1.5A                                                                                                    | 20K Pro<br>Marathan 2V                                                                                                    | : 3A-1.5A                                                                                                    |
| 2K Plus, 3K                                                                                                    |                                                                                                 | 2K Plus 3K                                                                                                    |                                                                                                    | 2K Plus 3K                                                                                                    |                                                                                                    |
| NetRunner 75E :<br>STADIA                                                                                                    | 2A-1A                                                                                           | NetRunner 75E<br>STADIA                                                                                             | : 2A-1A                                                                                                    | NetRunner 75E<br>STADIA                                                                                                    | : 2A-1A                                                                                                    |
| Integration Hub:                                                                                                    | 6A-3A                                                                                           | Integration H                                                                                                    | ub: 6A-3A                                                                                                    | Integration Hu                                                                                                    | ıb: 6A-3A                                                                                                    |
| Frequency :                                                                                                    | 47-63 Hz                                                                                        | Frequenz                                                                                                    | : 47-63 Hz                                                                                                    | Fréquence                                                                                                    | : 47-63 Hz                                                                                                    |

#### **Notification of FCC Requirements**

**NOTE:** This equipment has been tested and found to comply with the limits for a Class A digital device, pursuant to Part 15 of the FCC Rules. These limits are designed to provide reasonable protection against harmful interference when the equipment is operated in a commercial environment. This equipment generates, uses, and can radiate radio frequency energy and, if not installed and used in accordance with the instruction manual, may cause harmful interference to radio communications. Operation of this equipment in a residential area is likely to cause harmful interference in which case the user will be required to correct the interference at his own expense.

Changes or modifications to this product, that could increase the amount of Radio Frequency Emissions from this product, without the expressed written approval of MICOM Communications Corp., could cause the product and the user to violate the FCC's Rules and Regulations, thus requiring the product to be turned off or disconnected.

If this unit is used on a DTE which requires use of shielded cables for compliance with FCC Part 15, then use of a filtered pin connector may be required to maintain FCC compliance. See the Installation section for specific applications.

#### **Notification of Canadian Requirements**

This digital apparatus does not exceed the Class A limits for radio noise emissions from digital apparatus as set out in the Radio Interference Regulations of the Canadian Department of Communications.

Le présent appareil numérique n'émet pas de bruits radioélectriques dépassant les limites applicables aux appareils numériques de classe A prescrites dans le règlement sur le brouillage radioélectrique édicté par le Ministère des Communications du Canada.

#### **United Kingdom Requirement: Interconnection of Ports Warning**

Interconnection directly, or by way of other apparatus, of ports marked "SAFETY WARNING. See instructions for use", with ports marked or not so marked may produce hazardous conditions on the network. The advice of a competent engineer must be obtained before such a connection is made. None of the ports provide isolation sufficient to satisfy the relevant parts of BS 6301. Apparatus connected to the ports, must either have been approved to the relevant parts of BS 6301 or to have been previously evaluated against BS 6301 British Telecom Technical Guides 2 or 26, and given permission to attach. Other usage will invalidate any approval given to this apparatus.

Any or all of the ports on the following modules may be configured as non-network ports:

- Communications Control Modules (CCM): 6 D-type ports
- Up to 4 Channel Expansion Modules (CEM): up to 6 D-type or 12 RJ45 ports
- LAN modules (including RTS, RLB, or IRM): AUI, BNC, and 8-pin modular jack ports
- NMS module: 1 log port, 1 command port
- Up to 4 2-port voice cards
- Alarm port

#### WARRANTY

MICOM warrants that to the extent that the equipment delivered is hardware, such equipment shall be free from defective material and workmanship for a period of 3 years from the date of shipment of equipment from MICOM when given normal, proper and intended usage. MICOM further agrees to provide, without cost, emergency replacement equipment, shipped freight prepaid, for a period of ninety (90) days from date of shipment of the equipment and factory repair for the remainder of the warranty period provided that:

- (a) MICOM is promptly notified upon discovery that the equipment is defective;
- (b) The equipment is returned freight prepaid to MICOM;
- (c) MICOM's examination of the equipment shall disclose that any defect was not caused by failure of electrical power or air conditioning, damage from lightning or weather-related causes, accident, misuse, neglect, alteration, improper installation, unauthorized repair or improper testing.

To the extent the equipment is or contains software or firmware (collectively "Software"), MICOM warrants that for a period of one (1) year from the date of shipment, the Software shall be free from defects in material and workmanship under normal use and that the programs will perform according to the specifications contained in MICOM's user manual. MICOM does not warrant that the functions contained in the Software will meet a specific requirement or that the operation will be uninterrupted or error free.

INSTALLING NON MICOM SOFTWARE IN MICOM EQUIPMENT SHALL VOID THIS WARRANTY.

MICOM may, in its sole discretion, except for the first ninety (90) days of warranty, elect to repair or replace the equipment, in which event MICOM shall have a reasonable time to make repairs or to replace the equipment. MICOM will return the equipment freight prepaid.

THE PROVISIONS OF THIS WARRANTY ARE IN LIEU OF ANY OTHER WARRANTY, WHETHER EXPRESS OR IMPLIED, WRITTEN OR ORAL (INCLUDING ANY WARRANTY OF MERCHANT-ABILITY OR FITNESS FOR A PARTICULAR PURPOSE), AND MICOM'S LIABILITY ARISING OUT OF THE MANUFACTURE, SALE, OR SUPPLYING OF THE EQUIPMENT OR ITS USE, WHETHER BASED UPON WARRANTY, CONTRACT, NEGLIGENCE, PRODUCTS LIABILITY OR OTHERWISE, SHALL NOT EXCEED THE ORIGINAL AMOUNT PAID BY THE BUYER FOR THE EQUIPMENT. IN NO EVENT SHALL MICOM BE LIABLE TO THE BUYER OR ANY OTHER PER-SON OR ENTITY FOR UNINTENDED OR CONSEQUENTIAL DAMAGES (INCLUDING, BUT NOT LIMITED TO, LOSS OF PROFITS OR USE DAMAGES) ARISING OUT OF THE MANUFACTURE, SALE OR SUPPLYING OF THE EQUIPMENT.

#### **SERVICE INFORMATION**

If you experience difficulty with this product, contact your MICOM Certified Distributor for prompt assistance.

MICOM offers complete factory repair for both in-warranty and out-of-warranty equipment.

Before returning any equipment, you *must* obtain a Return Authorization number. Contact your distributor for assistance.

MICOM warrants all out-of-warranty repairs or upgrades performed at its factory location or performed by MICOM Customer Service for a period of 90 days after completion.

Shipping charges must be prepaid.

MICOM Communications Corp. 4100 Los Angeles Avenue Simi Valley, CA 93063-3397 (805) 583-8600

## Contents

#### Preface

| Welcome                    | ix |
|----------------------------|----|
| Objective                  | ix |
| Along With This Manual     | х  |
| Optional System Manual Set | х  |
| Packing Materials          | Х  |

# Introduction – 1

| Marathon 20K Pro Capabilities     | 1-1        |
|-----------------------------------|------------|
| Marathon in an Integrated Network | 1-3        |
| Terms to Know<br>Link Types       | 1-4<br>1-4 |

# Starting The Unit's Operation – 2

| Step 1. Connect Terminal or PC to Access Command Facility                                                                                                    | 2-2                                                          |
|----------------------------------------------------------------------------------------------------|--------------------------------------------------------------|
| Step 2. Install a Cartridge                                                                                                    | 2-3                                                          |
| Step 3. Power Up the Unit                                                                                                    | 2-5<br>2-5                                                   |
| Step 4. Access the Command Facility<br>Command Facility accessed via \$CMD<br>Command Facility accessed via Command Mode using ^X <break><br/>Exiting</break>                                                                                                    | 2-8<br>2-8<br>2-9<br>2-9                                     |
| Step 5. Configure the Node Number and Node ID for the Unit            Node Number and Node ID Configuration                                                                                                    | 2-10<br>2-10                                                 |
| Step 6. Configure Mesh On (if a mesh network)         Configuring a Mesh Node                                                                                                    | 2-12<br>2-12                                                 |
| Step 7. Configure the Ports         Async Port         Sync Port: Protocol Configuration         Interconnect, Local Interconnect and Mux Link         Secondary Interconnect Link         Frame Relay Link         Configuration Prerequisites         Frame Relay Parameters | 2-13<br>2-13<br>2-14<br>2-15<br>2-15<br>2-15<br>2-15<br>2-16 |
| Step 8. Reset the Unit<br>Command Facility Resets<br>Node Reset<br>Frame Relay Link Reset<br>Hardware Reset                                                                                                    | 2-18<br>2-18<br>2-19<br>2-20<br>2-20                         |
| Step 9. Configure the Number and ID for the Local MICOM Muxes (if any)                                                                                                    | 2-21                                                         |

## Contents

### Starting The Unit's Operation – 2 (cont'd)

| Step 10. Configure the Channels                    | 2-22 |
|----------------------------------------------------|------|
| Synchronous Channel Configuration                  | 2-22 |
| Asynchronous Channel Configuration                 | 2-23 |
| Channel Password                                   | 2-24 |
| Step 11. Configure Command Facility Passwords      | 2-25 |
| Syntax for Global and Status Passwords             | 2-25 |
| Global and Status Password Configuration Procedure | 2-25 |
| Step 12. Configure the Command Facility            | 2-26 |

### Basic Unit Information – A

### Base Module Components – B

| Marathon 20K Pro Base Module Components | B-1 |
|-----------------------------------------|-----|
| Port A1 Interface Selection             | B-2 |
| Clock Inversion Jumpers                 | B-2 |
| Base Module Port Interfaces             | B-3 |
| Base Module Cables                      | B-4 |

### Specifications – C

| Unit Size                                      | C-2               |
|------------------------------------------------|-------------------|
| Operating Environment                          | C-3               |
| Memory                                         | C-3               |
| Interface Connections                          | C-3               |
| Agency Compliance                              | C-4               |
| Power                                          | C-5               |
| Port Options                                   | C-6               |
| Links<br>Interconnect Link<br>Frame Relay Link | C-7<br>C-7<br>C-8 |
| Voice Channels                                 | C-9               |
| Asynchronous Channels                          | C-9               |
| Synchronous Channels                           | C-9               |
| MICOM Mux                                      | C-10              |
| Other Specifications                           | C-10              |

## Contents

#### **Telephone Requirements – D**

| Telephone Company Requirements, ISU Module                | D-2 |
|-----------------------------------------------------------|-----|
| Notifying the Telephone Company                           | D-2 |
| Registration                                              | D-3 |
| Affidavit Requirements for Connection to Digital Services | D-3 |
| Telephone Company Rights and Responsibilities             | D-5 |
| Repair Instructions                                       | D-5 |

Index

# Preface

### Welcome

Welcome to MICOM Communications Corp., a Northern Telecom (Nortel) Company, headquartered in California, U.S.A. We develop communication products that integrate voice/fax traffic with data networks.

Our Marathon products integrate data, voice, fax and LAN traffic using industry-leading technologies.

The Marathon 20K Pro integrates traffic over low-cost 56/64 Kbps leased lines as well as over public or private frame relay networks.

## Objective

This Owner's Manual is designed to highlight the Marathon 20K Pro features. It is intended for the user who has support from a qualified technician or MICOM Certified Distributor. The following information is provided:

Section 1: An Introduction which highlights the unit's capabilities

- Section 2: A sequence of steps to start your unit's operation
- Appendix A: A blank worksheet which we suggest be filled out by you or your Distributor and kept near the unit.
- Appendix B: A diagram of the 20K Pro base module and a brief description of each component. The base module's port interface descriptions and cable numbers are provided.
- **Appendix C: Specifications**
- Appendix D: Telephone company requirements if your unit contains an optional ISU module.

Detailed information about the features and operation of the unit and all its options is available in the optional System Manual Set.

# **Along With This Manual**

Along with this Owner's Manual, you should have received the following:

- Marathon Release Notes The Release Notes provide an overview of new software enhancements and any new hardware releases, and an in-depth discussion of new features.
- Menu Flow Diagram This large sheet provides a roadmap of the menus in the Command Facility. It provides a means for finding a menu or for following a menu path to various submenus.
- A CD-ROM providing all the manuals in the System Manual Set.

# **Optional System Manual Set**

A set of binders containing documentation on the unit and all of the modules is available through your MICOM Certified Distributor. The set consists of the following:

- Hardware manuals
- Wide Area Network (WAN) and data manuals
- Command Facility Reference Guide
- Voice manuals
- LAN manuals
- A CD-ROM providing all the manuals in the System Manual Set.

# **Packing Materials**

Save the packing materials, you may need the materials to repack the unit for factory update or repair.

# Introduction

#### Contents

| Marathon 20K Pro Capabilities     | 1-1 |
|-----------------------------------|-----|
| Marathon in an Integrated Network | 1-3 |
| Terms to Know                     | 1-4 |
| Link Types                        | 1-4 |

The Marathon 20K Pro is a member of MICOM's family of Integration Multiplexers. The unit offers the following link and channel capabilities.

## **Marathon 20K Pro Capabilities**

- WAN links
  - Interconnect link, 12 maximum:

Switching hub link capacity, up to 384 Kbps:

- 3 @ 128 Kbps,
- 6 @ 64 Kbps, or
- 12 @ 19.2 Kbps

Terminated node link capacity, up to 256 Kbps:

2 @ 128 Kbps, or

4 @ 64 Kbps

- Frame Relay link, 6 maximum:

1 @ up to T1 (externally clocked), and 5 @ F-T1 (see chart on page C-8)

- Permanent Virtual Circuits (PVCs):

up to 36 PVCs with mesh, maximum 12 PVCs

- Secondary links, 6 maximum, up to 128 Kbps
- Local Interconnect links, 12 maximum
  - Switching hub
    - 5 @ 64 256 Kbps
  - Terminated hub
    - 2 @ 64 256 Kbps

- Mux links, 5 maximum, up to 19.2 Kbps
- Voice channels
  - Analog: 8 maximum
  - Digital: 30 maximum
- Sync channels: 18 maximum
- Async channels: 41 maximum
- LAN modules:
  - Remote Terminal Server, maximum 2 modules
  - Integration Router Module, maximum 2 modules
  - Integral Hub Module, 1-4 8-hub port modules, up to 32 connections
- Communications Control Module can be installed in a STADIA Hub unit.

# Marathon in an Integrated Network

The Marathon 20K Pro offers a flexible connectivity solution for Marathons in a star, string, or mesh network topology. In addition, the 20K Pro can act as a high-performance central site for a larger Marathon network.

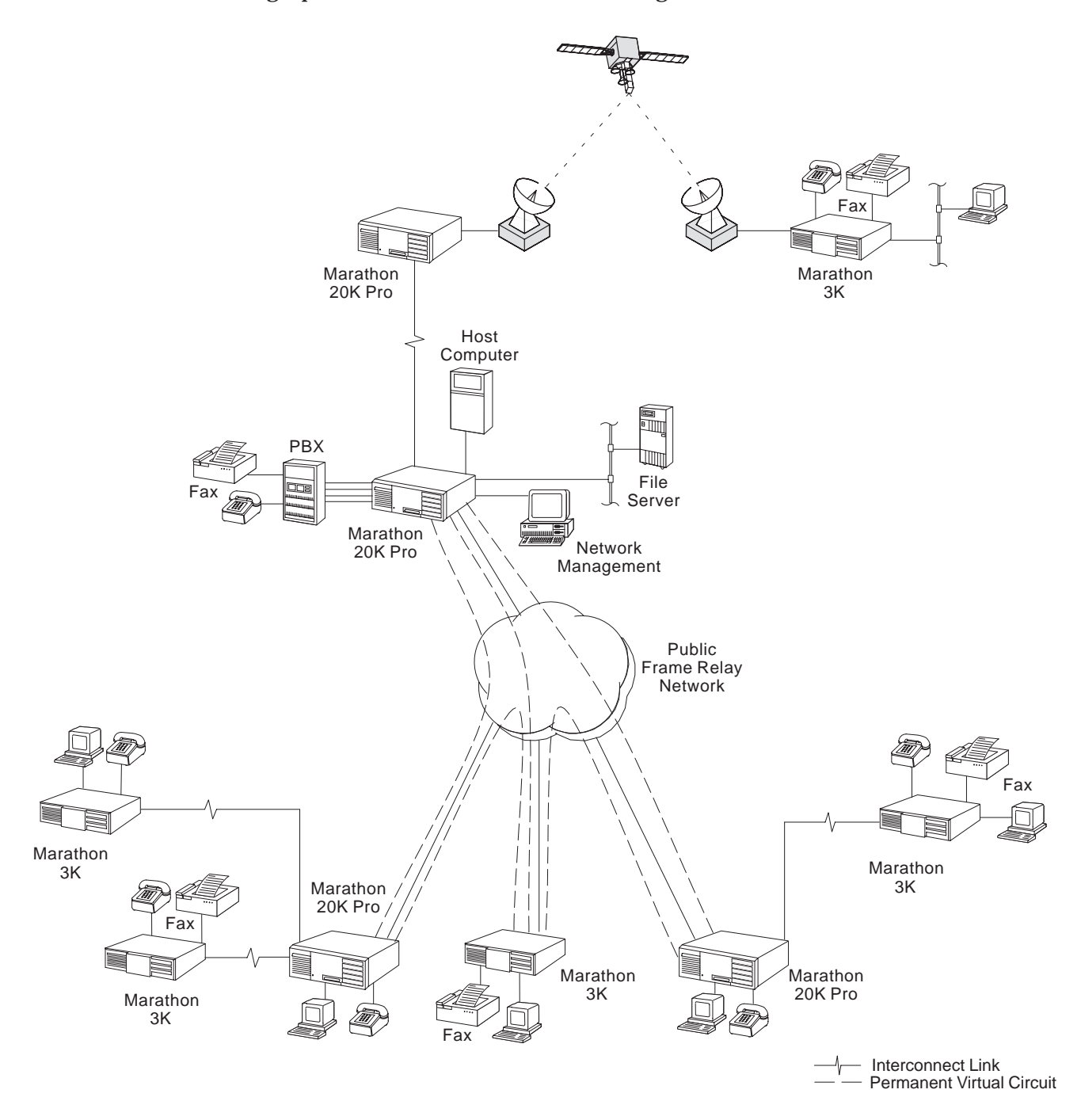

# **Terms to Know**

It may be helpful to become familiar with the following terms which are used in this manual:

| Node                             | Each Marathon and MICOM mux is referred to<br>as a node. The Marathon node and any<br>attached MICOM muxes are considered a hub<br>group.                                                                                               |
|----------------------------------|----------------------------------------------------------------------------------------------------|
| FlashPak cartridge               | A cartridge containing the software on Flash<br>memory for the module (e.g., the<br>Communications Control Module, a LAN<br>Module). New software can be downloaded to<br>the FlashPak. This cartridge is installed into<br>the module. |
| Module                           | A printed circuit board and components with<br>specific functionality that plugs into one of the<br>module locations. An integral board in the<br>unit.                                                                                 |
| Communications Control<br>Module | The main or base module where the major<br>processing occurs. Software for the<br>Communications Control Module is contained<br>in a FlashPak cartridge. Software can be<br>upgraded by downloading code to the Flash<br>memory.        |
| Module location                  | A physical and logical location of a module<br>within the unit. These are described from bot-<br>tom to top as A-E.                                                                                                    |
| Frame Relay Link                 | For connecting to a frame relay service or for<br>higher speed connection between another<br>co-located Marathon, or across leased lines, or<br>for connection of a router running frame relay<br>(premise-side frame relay).           |
| Interconnect Link                | A composite link that connects one Integration<br>unit to another Integration unit at a remote<br>location. It uses MICOM proprietary protocol<br>( <i>MicroBand</i> ATM). It is also known as a WAN<br>link.                           |
| Local Interconnect Link          | For connecting to a co-located Integration unit that supports local interconnect links.                                                                                                    |
| Secondary Interconnect<br>Link   | For a backup link or for bandwidth on demand<br>to another interconnect link. ( <i>MicroBand</i> ATM<br>only)                                                                                                    |
| Mux Link                         | For connecting to a MICOM mux over a leased line.                                                                                                    |
| X.21 Link                        | For connecting to a MICOM mux over an X.21 link.                                                                                                    |

Link Types

# Starting The Unit's Operation 2

#### Contents

| Step 1. Connect Terminal or PC to Access Command Facility              | 2-2  |
|------------------------------------------------------------------------|------|
| Step 2. Install a Cartridge                                            | 2-3  |
| Step 3. Power Up the Unit                                              | 2-5  |
| Step 4. Access the Command Facility                                    | 2-8  |
| Step 5. Configure the Node Number and Node ID for the Unit             | 2-10 |
| Step 6. Configure Mesh On (if a mesh network)                          | 2-12 |
| Step 7. Configure the Ports                                            | 2-13 |
| Step 8. Reset the Unit                                                 | 2-18 |
| Step 9. Configure the Number and ID for the Local MICOM Muxes (if any) | 2-21 |
| Step 10. Configure the Channels                                        | 2-22 |
| Step 11. Configure Command Facility Passwords                          | 2-25 |
| Step 12. Configure the Command Facility                                | 2-26 |

This section provides you with steps to make your unit operational. It follows the installation provided by your technician or distributor. Once you have completed this section, your unit is on-line, ready for communication traffic.

# Step 1. Connect Terminal or PC to Access Command Facility

Connect an ASCII terminal, or a PC with terminal emulation software, to any asynchronous port in the unit. This terminal provides local access to the Command Mode and Command Facility until you define a node ID (name) and node number.

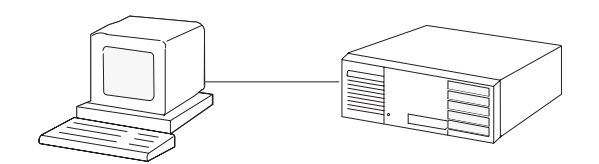

#### **Async Terminal Settings**

Set the terminal to the settings shown below.

| Data Rate  | 9600                 |
|------------|----------------------|
| Code Level | 8 bits per character |
| Stop Bits  | 1                    |
| Parity     | None                 |
| Operation  | Full-Duplex          |

After the initial connection to the Command Mode, the terminal parameters (except Operation) may be reconfigured. Once the new parameters are selected, exit the Command Mode by entering <br/>
break>. The new parameters will now be in effect. Set the terminal to the new parameters and reenter the Command Mode, if desired.

# Step 2. Install a Cartridge

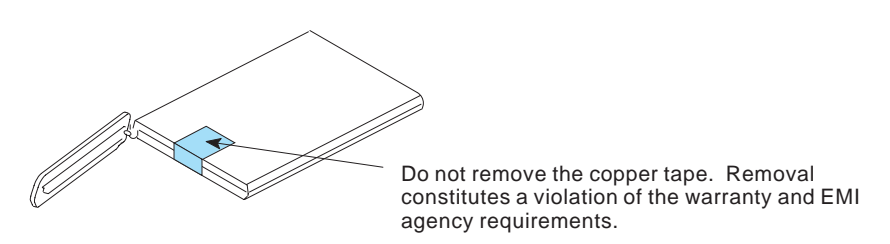

When a cartridge is not being used, it should be stored in an anti-static bag.

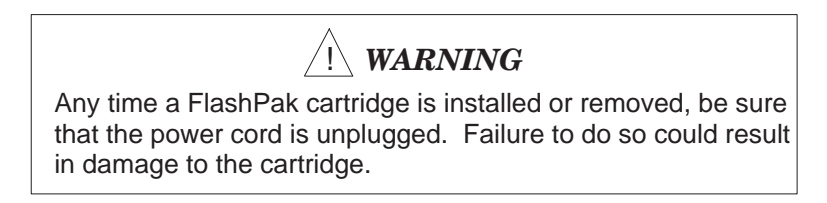

#### Installation steps for Communications Control Module cartridge

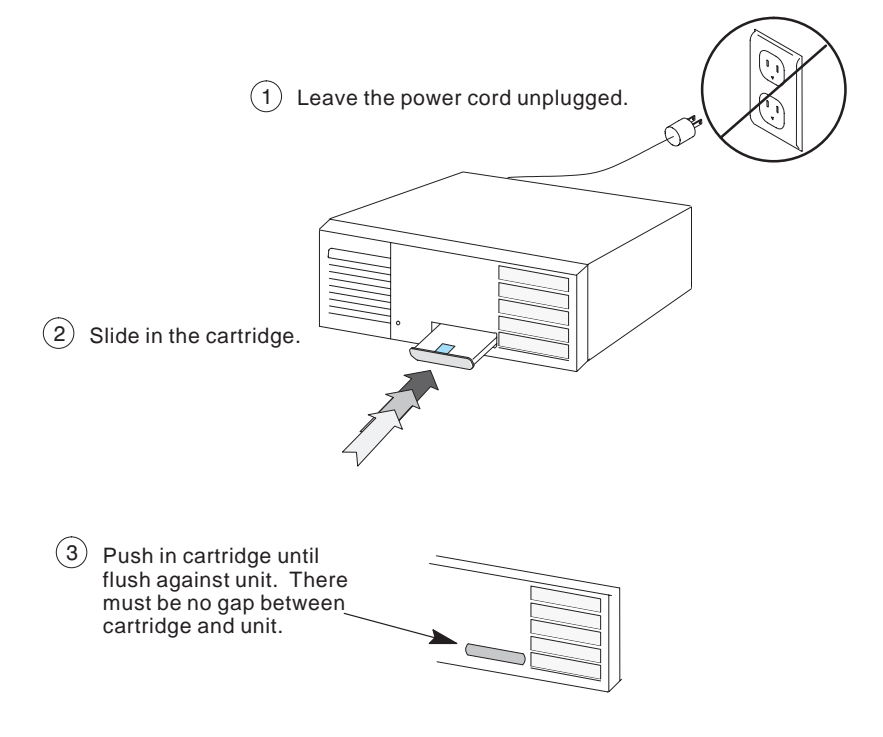

#### Removal steps for cartridge

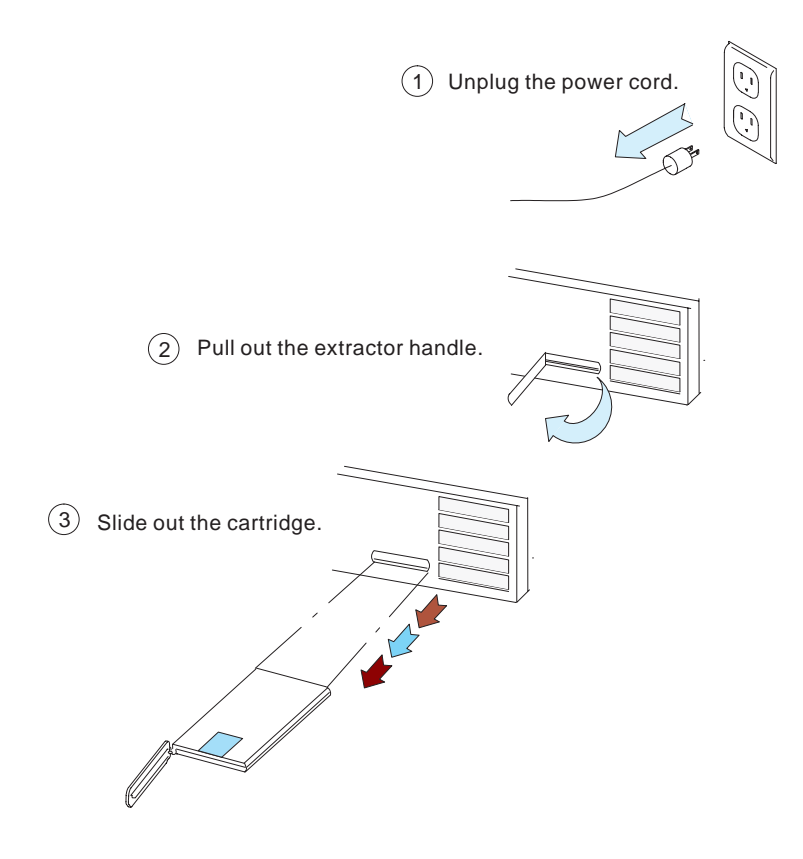

# Step 3. Power Up the Unit

#### Important

Prior to powering up a unit containing a LAN module, first connect the LAN module's Ethernet interface to the network hub or backbone.

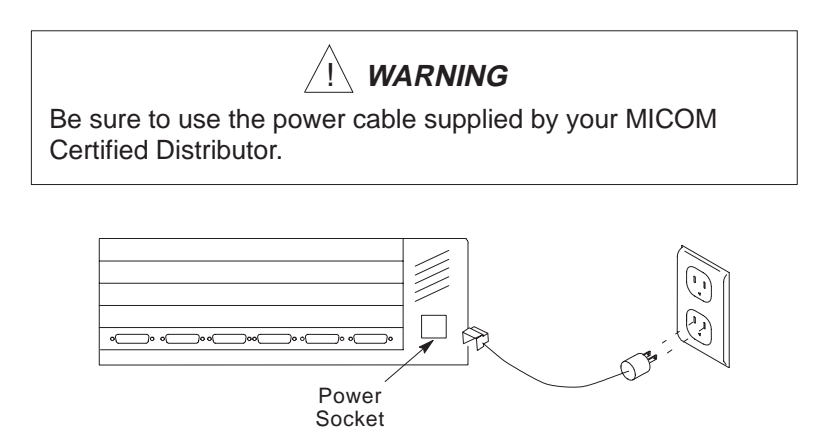

#### **Check the Indicators**

On powering up, the unit goes through a series of self-tests and initialization as shown in the table.

#### Initialization and Self Test Stages of the Integration Unit

|                                    | AT | BO | <b>A6</b> | A5 | <b>A4</b> | <b>A</b> 3 | A2 | <b>A1</b> |
|------------------------------------|----|----|-----------|----|-----------|------------|----|-----------|
| Core local RAM test                | Ο  |    | О         | О  | О         | О          | О  | О         |
| Static memory of cartridge test    | 0  |    |           | О  | О         | О          | О  | О         |
| Cartridge PROM checksum test       | 0  | О  |           | О  | О         | О          | О  | О         |
| Initialization of ports proceeding | 0  | О  | О         | ٠  | О         | О          | О  | О         |
| Link processor RAM test            | 0  |    | О         |    | О         | О          | О  | О         |
| Link processor code checksum       | 0  | О  | ٠         | ٠  | О         | О          | О  | О         |
| Key: O LED off                     |    |    |           |    |           |            |    |           |
| LED on                             |    |    |           |    |           |            |    |           |

Once the unit's initialization and self-tests have been completed, the Communications Control Module indicators on the front of the unit should display AT *on* and BO *off* as shown below.

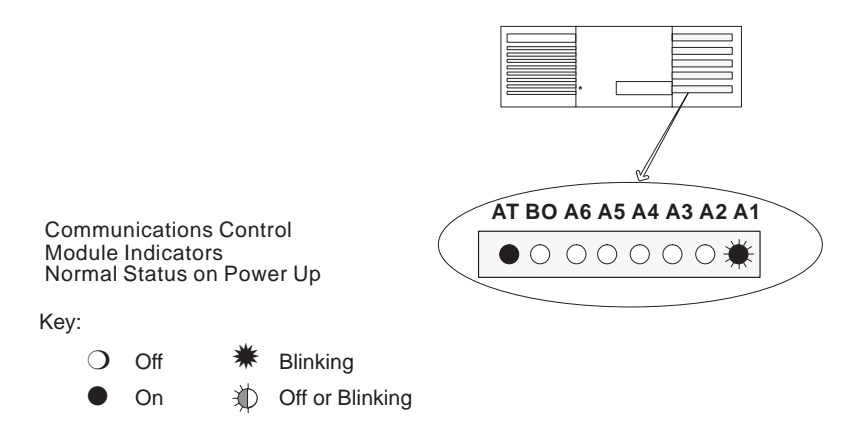

If your unit does not display as shown, check that the wall outlet is operational; then refer to the next table for indicator interpretation.

|                                                                                                    | AT | во | <b>A6</b>      | A5             | <b>A</b> 4     | A3             | A2             | A1             |
|----------------------------------------------------------------------------------------------------|----|----|----------------|----------------|----------------|----------------|----------------|----------------|
| Normal equipment status                                                                                                    |    | О  | x <sup>1</sup> | x <sup>1</sup> | x <sup>1</sup> | x <sup>1</sup> | x <sup>1</sup> | x <sup>1</sup> |
| Ready for Communications Control<br>Module code download process<br>(illuminated for 17-20 seconds upon<br>power on or hardware reset) | О  | •  | •              | •              | •              | О              | О              | 0              |
| ROM test failure <sup>2</sup> (FEATUREPAK or<br>FlashPak cartridge failure)                                                            | О  | О  | •              | О              | О              | О              | О              | О              |
| CMOS failure <sup>2,3</sup>                                                                                                    | О  | О  | О              | О              | О              | О              | О              | •              |
| Battery low <sup>4</sup>                                                                                                    | О  | О  | О              | О              | О              | О              | •              | О              |
| RAM failure in FEATUREPAK or<br>FlashPak                                                                                               | О  | •  | •              | О              | 0              | О              | О              | О              |
| Parity error                                                                                                    | О  | ٠  | О              | ٠              | О              | ٠              | О              |                |
| FEATUREPAK or FlashPak not<br>installed properly or defective unit                                                                     | •  | ٠  | ٠              | ٠              | •              | ٠              | ٠              | •              |
| RAM test failure <sup>2</sup>                                                                                                    | О  | ٠  | О              | О              | О              | О              | О              | О              |
| Link processor local RAM test failure                                                                                                  | О  | ٠  | О              | ٠              | О              | О              | О              | О              |
| Link processor code load failure                                                                                                    | О  | О  | ٠              | ٠              | О              | О              | О              | О              |
| Key:<br>C LED off<br>LED on                                                                                                    |    |    |                |                |                |                |                |                |

#### Interpretation of Indicators on Communications Control Module

not applicable х

If configured as a link, this indicator blinks with no established link.
 Contact your MICOM Certified Distributor.

- <sup>3</sup> System can still operate with CMOS failure. All configuration data has been lost in the affected CMOS section and default values supplied.
- <sup>4</sup> System can still operate with low battery. Configuration data may be lost if unit loses power.

# Step 4. Access the Command Facility

You will use the terminal you connected in a previous step to access the Command Facility of the unit. The Command Facility contains menus to configure the ports, node, and data channels.

The screen of the terminal is blank except for the cursor position. Choose one of the following methods to enter the Command Facility. Either method can be used to enter and reenter the Command Facility. The instructions for using both methods follow.

- Via \$CMD. Use this method if your terminal is configured as DTR connect protocol.
- Via the Command Mode using ^X <break>.

**Note:** Menu flows in this section show the name of the menu option you should choose. To select the menu option, enter the number shown on your screen that is associated with the option desired.

| For example, enter 3 to select this option. | COMMAND | FACILITY | MAIN | MENU |  |
|---------------------------------------------|---------|----------|------|------|--|
|                                             |         |          |      |      |  |

# Command Facility accessed via \$CMD

| Press Enter                             |                                   |
|-----------------------------------------|-----------------------------------|
| At the prompt, enter \$CMD              | ENTER CLASS: \$CMD                |
| The default password is no password, so | ENTER CLASS PASSWORD: Enter       |
|                                         |                                   |
|                                         | COMMAND FACILITY MAIN MENU [!240] |
|                                         | 1. VIEW CONFIGURATION             |
|                                         | 2. STATUS/STATISTICS              |
|                                         | 3. CONFIGURE LOCAL NODES          |
|                                         | 4. CONFIGURE/VIEW REMOTE NODE     |
|                                         |                                   |
|                                         |                                   |
|                                         | EXIT COMMAND FACILITY             |

#### Command Facility accessed via Command Mode using ^X <break>

Press ^X then <break>

| Ctrl  |   | X |
|-------|---|---|
| Break | ) |   |

The Command Mode Menu is displayed. (If your keyboard does not have a <br/> <br/>key, use the \$CMD access method, which precedes this one.)

| MICOM COMMUNICATIONS CORP.              |
|-----------------------------------------|
| ALL RIGHTS RESERVED                     |
| UNPUBLISHED - RIGHTS RESERVED UNDER THE |
| COPYRIGHT LAWS OF THE UNITED STATES.    |
|                                         |
| COMMAND MODE: CHANNEL XX                |
| 1. ASYNC CHANNEL LOOPBACK               |
| 2. LOCAL CHANNEL CONFIGURATION          |
| 3. COMMAND FACILITY MAIN MENU           |
| 4. EXIT                                 |
|                                         |

Select the option to access the Command Facility Main Menu.

COMMAND MODE: CHANNEL XX

COMMAND FACILITY MAIN MENU

Exiting

To exit or quit the Command Facility, either select the EXIT COMMAND FACILITY option, or press <break>. The DISCONNECT message is displayed.

# Step 5. Configure the Node Number and Node ID for the Unit

This configuration establishes a unique node number and node ID for your Marathon. This process can be referred to as "naming" the node. Each node must have its own node number and node ID, and there can be no duplicates in the network.

The network may have one or multiple nodes containing a Real Time Clock. The node with a Real Time Clock and configured with the lowest node number is the network time master. A Real Time Clock broadcasts time to other nodes in the network.

#### Syntax

NODE # Use 1 through 254. (Number 1 is input as 1, not 001.)
 NODE ID One to eight characters. The first character must be an alpha character. The remaining characters can be any combination of alphanumeric characters and the underbar (\_). Spaces can not be used. Node IDs are not case-sensitive. It is recommended that they be kept short.

Node Number and Node ID Configuration

| COMMAND FACILITY MAIN MENU [!240] |
|-----------------------------------|
| NODE IDS                          |
| NODE ID CONFIGURATION             |

| Enter the node<br>number for the Ma<br>athon unit. | <b>f-</b> ENTER NODE-ID # [240]:                                                               |
|----------------------------------------------------|------------------------------------------------------------------------------------------------|
| Enter the node ID.                                 | The                                                                                            |
| Marathon software<br>not case-sensitive            | SO ENTER NODE-ID (^X TO ABORT) [!240]:                                                         |
| LOS_A and los_a all the same.                      | are                                                                                            |
|                                                    | **SELECT "Y" TO RESET SYSTEM WHEN NODE CHANGES MADE**<br>ENTER "Y" TO RESET "C" TO CONTINUE: Y |

Press Y to reset the node. (If you press C, your configuration is placed into "temporary storage," and not implemented.)

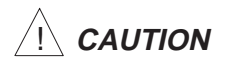

To implement the node ID configurations, you must select Y before leaving the Node ID Configuration menu or your new configuration will be lost.

After the reset, you return to one of two locations. If you entered the Command Facility via X < break, you automatically return to the Command Facility Main Menu after the reset. If you entered the Command Facility from the ENTER CLASS prompt, you automatically exit the Command Facility after the reset.

# Step 6. Configure Mesh *On* (if a mesh network)

There are two network types: mesh and non-mesh.

- Non-Mesh (Mesh Off) Recommended for all units operating without closed loops. This is the default.
- Mesh (Mesh On)
   For all configured units utilizing a closed-loop topology (connected in a network with more than one pathway) and units in between closed loop networks. When enabling mesh in frame relay networks, the unit has a maximum DLCI/PVC configuration (see Capabilities on page 1-1).

Each unit required to run mesh or connecting nodes between mesh networks must have mesh enabled (on).

#### Configuring a Mesh Node

To enable the mesh feature, use the following path:

| CONFIGURE LOCAL NODES               |
|-------------------------------------|
| NODE ID CONFIGURATION MESH ROUTER   |
| MESH ROUTER                         |
| ENTER "Y" TO RESET "C" TO CONTINUE: |

Press Y which will force the reset. If you press C the change will not take effect.

#### Important

The DUPLICATE NODE-ID message will very briefly display if there are units within the network which should be configured for mesh and they are currently configured as non-mesh. (This is assuming that all the nodes have already been given unique names at the Node IDs Menu.) Do not place a network in service that displays this message as some nodes may not be recognized.

# Step 7. Configure the Ports

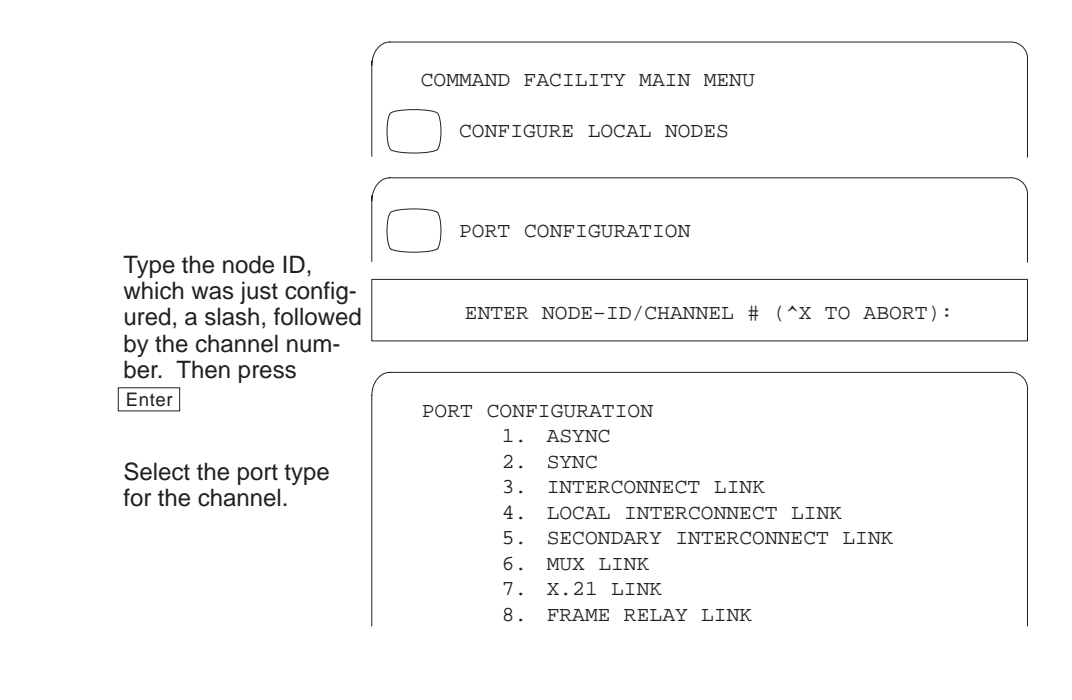

**Async Port** 

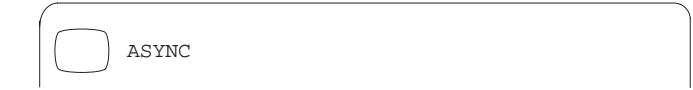

All ports except for A1 are by default async ports. This option is used when reconfiguring a port to an async port.

#### Sync Port: Protocol Configuration

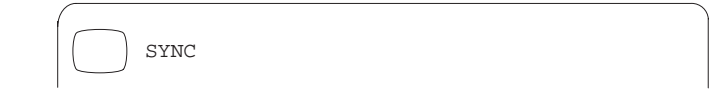

When selecting the sync port option, a Set Channel Protocol menu is displayed. The sync devices on both ends of the connection must operate under the same protocol.

.

Select the protocol matching that of the sync device. A selection must be made.

SET CHANNEL PROTOCOL [DLC]: 1. DLC

Configuration of the sync channels will be described on page 2-22.

# Interconnect, Local Interconnect and Mux Link

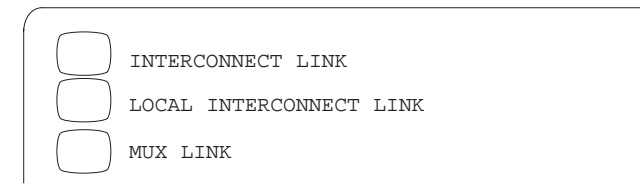

#### Link Speed and Clocking

When selecting an interconnect link, local interconnect link, or mux link, a Set Link Rate menu is displayed. If the port is connected to a communication device such as a modem or DSU/CSU, then clocking is supplied to the Marathon from the communication device – sync external clocking.

Select the link rate.

SET LINK RATE [SYNC EXTERNAL CLOCKS]: 1. SYNC EXTERNAL CLOCKS .

However, if you are connecting the Marathon back-to-back to another Marathon without a communication device, the Marathons must both be set for internal clocking. If a Marathon is providing clocking to a device such as a channel bank, the Marathon must be set for internal clocking. Be sure that both units are configured for the same speed. A crossover cable must be used.

#### Local Interconnect Link

This option permits higher speed links to another Integration unit which is co-located (within 25 feet or 8 meters). You can only use this option to connect to another Integration unit supporting a Local Interconnect Link.

#### Secondary Interconnect Link

This option defines the port as a backup link to another interconnect link.

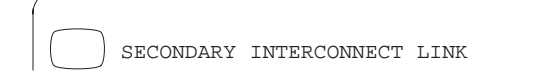

When you select this option, the following prompt will display:

ENTER PRIMARY LINK#, "NO" TO DEASSIGN OR ^X TO ABORT:

Type in the number of the link that will serve as the primary link (the one to which the link you are configuring will be the backup), followed by Enter to accept the entry. If this link is already assigned as a secondary and you wish to deassign it, enter *no* at the prompt.

#### Notes

- The secondary interconnect link must not be assigned as a primary interconnect link to another secondary interconnect link.
- The primary must be configured as an interconnect link.

Remember to set the secondary link parameters from the Configure Local Nodes menu.

#### **Frame Relay Link**

FRAME RELAY LINK

After configuring the port as frame relay, reset the node to current configuration. Reset instructions are on page 2-18.

Prior to configuring the frame relay parameters, obtain the following information from the carrier provider:

#### **Configuration Prerequisites**

- DLCI numbers (there will be two DLCI numbers for each DLC—one for each end point)
- DLCI parameters (CIR and Be)
- Local management protocol: Annex A, D, LMI Rev 1, or None
- Local management parameters (for Annex A, D, or LMI Rev. 1 Protocol)

#### **Frame Relay Parameters**

| CONFIGURE LOCAL | NODES      |
|-----------------|------------|
| FRAME RELAY     | PARAMETERS |

ENTER NODE ID/CHANNEL # (^X TO ABORT):

FRAME RELAY PARAMETERS

- FRAME RELAY LINK PARAMETERS
   LOCAL MANAGEMENT PROTOCOL PARAMETERS
   DLCI CONFIGURATION

#### **Frame Relay Link Parameters**

| FRAME RELAY PARAMETERS      |
|-----------------------------|
| FRAME RELAY LINK PARAMETERS |
| FRAME RELAY LINK PARAMETERS |

- CLOCK SPEED
   PORT CLOCKING
   MAXIMUM FRAME SIZE
   NETWORK ADDRESS
- 5. LOCAL MANAGEMENT PROTOCOL

#### Local Management Protocol Parameters

If you select either Annex A, D, or LMI Rev. 1 local management protocol, you may set the management parameters using the following path:

| FRAME RELAY PARAMETERS                                                                              |
|----------------------------------------------------------------------------------------------------|
| LOCAL MANAGEMENT PROTOCOL PARAMETERS                                                                |
| <ol> <li>FULL STATUS POLLING COUNTER</li> <li>ERROR THRESHOLD         <ul> <li></li></ul></li></ol> |

#### **DLCI** Configuration

Accessed from the Frame Relay Parameters menu, this menu offers the following options:

FRAME RELAY PARAMETERS
DLCI CONFIGURATION
L. ADD DLCI
L. ADD DLCI
DELETE DLCI
DLCI PARAMETERS
L. LIST DLCIS

#### Important

Configure the DLCI (add DLCI) at the local unit prior to connecting to the frame relay network.

#### Level 2 Protocol

This menu displays when you add a DLCI to your unit:

LEVEL 2 PROTOCOL 1. TRANSPARENT 2. VIRTUAL LINK 3. FRAGMENTATION

#### **DLCI** Parameters

This menu sets the parameters for a specific DLCI. The information comes from the carrier provider.

| DI | CI | PARA | METERS    | [chann | el #. | dlci #]           |
|----|----|------|-----------|--------|-------|-------------------|
|    |    | 1.   | COMMITTED | BURST  | SIZE  | FORWARD (BC.FWD)  |
|    |    | 2.   | COMMITTED | BURST  | SIZE  | BACKWARD (BC.BWD) |
|    |    |      | •         |        |       |                   |
|    |    |      |           |        |       |                   |
|    |    |      | •         |        |       |                   |

# Step 8. Reset the Unit

There are two ways to perform a node reset on the unit: through the Command Facility Main Menu (software reset), and from the front of the unit (hardware reset).

#### **Command Facility Resets**

There are several varieties of resets in the Command Facility, as follows:

| 1 | . Node –                                | Resets the local node; all channels connected locally<br>and the Command Facility will be disconnected (except<br>for the T1 or E1 Access Module). All locally attached<br>MICOM muxes will reset. Remote units (and their<br>MICOM muxes) will not be reset by this option. Two<br>options for node reset are factory <i>default values</i> (cold<br>start), or <i>current configuration</i> (warm start). |                                                                                                    |  |
|---|-----------------------------------------|----------------------------------------------------------------------------------------------------|----------------------------------------------------------------------------------------------------|--|
|   |                                         | Note:                                                                                                    | If you are attempting to activate new software, you must use the <i>Node: Bank Selected Software</i> option. This option uses the current version of software.                                                                                   |  |
| 2 | . Link –                                | Resets<br>the lin<br>link, the<br>channed<br>Frame                                                                                                    | the selected link; all channels currently using<br>k will be disconnected. If it is a mux or X.21<br>his resets the mux also. Force connected<br>els automatically reestablish connections. For<br>Relay Link reset options, refer to page 2-20. |  |
| 5 | . Channel –                             | Resets                                                                                                    | a single channel (voice/fax or data only).                                                                                                    |  |
| 4 | . Integral LAN –                        | Resets<br>configu<br>values<br>param                                                                                                    | the Integral LAN module to either the current<br>uration or factory default values. If the default<br>option is selected, only the LAN module<br>eters are restored to their factory defaults.                                                   |  |
| 5 | . T1/E1                                 | This of<br>does n<br>(WAN)                                                                                                    | ption resets the T1 or E1 Access Module only. It<br>ot interrupt traffic over the wide area network<br>).                                                                                                    |  |
| 6 | 5. Node: Bank<br>Selected<br>Software – | After y<br>downle<br>node a<br>reset a<br>comple                                                                                                    | you have proceeded through all the steps to<br>bad and select a bank, this option resets the<br>nd loads the selected bank into RAM. This<br>and download will take several minutes to<br>bete.                                                  |  |

#### Node Reset

For a node reset, two selections are offered:

- 1. Default Values returns the entire system configuration to the factory defaults. This is also known as a cold start.
- 2. Current Configuration sets the unit to the current configuration and updates the network (once the network is connected). This is also known as a warm start.

Perform a node reset to current configuration by following these selections through the menus:

|                                                             | COMMAND FACILITY MAIN MENU              |
|-------------------------------------------------------------|-----------------------------------------|
|                                                             | RESET                                   |
|                                                             | ENTER "Y" TO CONFIRM OR "N" TO ABORT: Y |
| Be sure to select<br>the Current Config-<br>uration option. | PARAMETER RESTORATION                   |

Depending on the method used to enter the Command Facility, you either remain in the Command Facility or exit after the reset.

#### Frame Relay Link Reset

After changing access link parameters, you must reset the access link. After changing DLCI parameters, you must reset the DLCI. Follow this path to the reset options.

|                                                  | COMMAND FACILITY MAIN MENU          |
|--------------------------------------------------|-------------------------------------|
|                                                  | RESET                               |
|                                                  | ENTER LINK CHANNEL # (^X TO ABORT): |
| If the port is configured as a frame relay link, | FRAME RELAY LINK RESET              |
| the Frame Relay Link                             | 1. RESET ACCESS LINK                |
| Reset menu will                                  | 2. RESET SPECIFIC DLCI              |
| aispiay.                                         | 3. RESET ALL DLCI'S                 |

#### **Hardware Reset**

The hardware reset is performed at the front of the unit. With a narrow or pointed object (such as a pen), carefully depress the recessed reset button and hold it for two seconds. This also resets the clock.

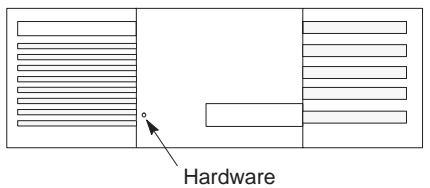

Reset Button

# Step 9. Configure the Number and ID for the Local MICOM Muxes (if any)

This configuration establishes a node number and node ID for a MICOM mux, if one is attached to a port in the network (or attached via an X.21 bis link).

|                                                   | COMMAND FACILITY MAIN MENU<br>CONFIGURE LOCAL NODES                                          |  |  |
|---------------------------------------------------|----------------------------------------------------------------------------------------------|--|--|
|                                                   | NODE IDS                                                                                     |  |  |
|                                                   | NODE ID CONFIGURATION                                                                        |  |  |
|                                                   | MUX/X.21 LINK NODE(S)                                                                        |  |  |
| Enter the module location A, and the port number. | ENTER LINK CHANNEL NO:                                                                       |  |  |
| Enter the node number.                            | ENTER NODE-ID # [xxx] <sup>1</sup> :                                                         |  |  |
| Enter the node ID.                                | ENTER NODE-ID (^X TO ABORT) [!xxx] <sup>1</sup> :                                            |  |  |
|                                                   | **SELECT "Y" TO RESET SYSTEM WHEN NODE CHANGES MADE**<br>ENTER "Y" TO RESET "C" TO CONTINUE: |  |  |

If your local network has additional MICOM muxes, press C to continue configuring. If there are no more local MICOM muxes to configure, press Y to reset the unit and implement the configuration.

To implement the node ID configurations, you must select Y before leaving the Node ID Configuration menu or your new configuration will be lost.

<sup>&</sup>lt;sup>1</sup> The number displayed in the prompt [xxx] is the current mux link channel number just entered. For A1, the default node ID # will display [241], and the default node ID will display [!241].

# Step 10. Configure the Channels

# Synchronous Channel Configuration

Sync channels are supported only as direct attachments on Marathons. (Muxes can only support async or voice channels.) A sync connection cannot be made to a MICOM mux.

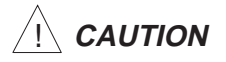

The sync channel is not switchable and *must* be force connected.

When configuring a synchronous channel, you must determine if the sync device is providing the clocking. If the sync device provides clocking, configure the Marathon unit for external clocking, and set the sync channel data rate to match the attached sync device. If it does not provide clocking, configure the Marathon unit for internal clocking.

|                                                          | COMMAND FACILITY MAIN MENU<br>CONFIGURE LOCAL NODES |
|----------------------------------------------------------|-----------------------------------------------------|
|                                                          | CONFIGURE LOCAL NODES                               |
| Enter the node ID, a slash, and the sync channel number. | ENTER NODE-ID/CHANNEL # (^X TO ABORT):              |

If you see CONFIGURATION INHIBITED and WRONG CHANNEL TYPE error messages now, it is likely that a reset was not performed after changing the port configuration to sync. Abort the entry and perform a node reset before returning to this sequence (reset instructions are on page 2-18).

There is a different Sync Channel Characteristics menu for each sync protocol. (Remember, the protocol was selected as part of the port configuration procedure.) The display shows the current data rate value.

| Refer to the sync                                     | (                            |        |
|-------------------------------------------------------|------------------------------|--------|
| device and adjust<br>any parameters as                | SYNC CHANNEL CHARACTERISTICS |        |
| appropriate (such<br>as data rate and<br>block size). | 1. DATA RATE                 | [2400] |

# Asynchronous Channel Configuration

All user channels (A2-A6 plus expansion module data channels) are asynchronous by factory default.

To access the Async Channel menu, follow this menu path:

|                                                           | COMMAND FACILITY MAIN MENU<br>CONFIGURE LOCAL NODES                                                                   |  |  |  |
|-----------------------------------------------------------|----------------------------------------------------------------------------------------------------|--|--|--|
|                                                           | CONFIGURE LOCAL NODES                                                                                                 |  |  |  |
| Enter the node ID, a slash, and the async channel number. | ENTER NODE-ID/CHANNEL # (^X TO ABORT):                                                                                |  |  |  |
|                                                           | ASYNC CHANNEL<br>1. CHANNEL CHARACTERISTICS<br>2. CHANNEL FEATURES<br>3. EXTENDED FEATURES<br>4. SWITCHING PARAMETERS |  |  |  |

- **Note:** Changes made to the channel accessing the Command Facility take effect after exiting the Command Facility. Also, if the channel being configured is in use, the changes take effect after the channel becomes idle.
- **To Terminal** Be sure to access the Channel Characteristic menu, and configure any channels connected to terminals as To Terminal.
- **Echo** Also, you may want to turn Echo on.
- **To Host** For channels connected to hosts, access the Channel Characteristic menu, and configure those channels as To Host.
- **Parity** All async ports must be configured to match the host or terminal to which they are connected. The software performs parity conversion between Marathons (Release 3.0 and above).

#### **Channel Password**

The channel password provides security for the specific async channel entered above. When configured, it is the first prompt a user encounters (even before the ENTER CLASS prompt). After two incorrect passwords, the channel is disconnected. The default is no password.

**Syntax** Up to eight alphanumeric characters. Erase a password by entering a space and then Enter at the password prompt.

|                                                                                                    | ASYNC CHANNEL SWITCHING PARAMETERS    |
|----------------------------------------------------------------------------------------------------|---------------------------------------|
| If the Character Set<br>option, in the Switch-<br>ing Parameters Menu<br>is configured as Non-<br>ASCII, <i>do not</i> assign<br>a password. | ASYNC CHANNEL SWITCHING PARAMETERS    |
| Enter the password<br>you want assigned to<br>the channel.                                                                                   | ENTER CHANNEL PASSWORD (^X TO ABORT): |

The channel passwords can be viewed under View Configuration by selecting Async Channel and then Switching Parameters.

# **Step 11. Configure Command Facility Passwords**

The Command Facility passwords provide different types of security for access to the Command Facility.

**Global:** Allows access to all functions.

**Status:** Allows access only to view, status, and exit functions.

CAUTION

Record these passwords because they cannot be viewed anywhere. If forgotten, a Cold Start is required, and the system defaults will be reinstated.

# Syntax for Global and Status Passwords

Up to eight alphanumeric characters. Erase a password by entering a space and then Enter at the password prompt. The default value is no password.

Global and Status Password Configuration Procedure

|                | COMMAND FACILITY MAIN MENU CONFIGURE LOCAL NODES                                     |
|----------------|--------------------------------------------------------------------------------------|
|                | PASSWORDS                                                                            |
| Select option. | PASSWORDS<br>1. GLOBAL (ALLOWS ANY COMMAND OR TEST)<br>2. STATUS (VIEW, STATUS ONLY) |

Enter the characters for the password.

# Step 12. Configure the Command Facility

The Command Facility Parameters menu controls such parameters as the system time, date, system reports, and the no activity timeout.

Event and alarm message reporting turns *on* or *off* the report of a normal change of state in the system, or the report of a vital error in the system.

| COMMAND FACILITY MAIN MENU                      |   |
|-------------------------------------------------|---|
| CONFIGURE LOCAL NODES                           |   |
| 1                                               | I |
| COMMAND FACILITY PARAMETERS                     |   |
| COMMAND FACILITY PARAMETERS<br>1.TIME<br>2.DATE |   |

Time is set in hh:mm:ss format, 24-hour time, so 1:00 pm is entered as 13:00:00. System date is set in mm/dd/yy (month/day/year) format.

If your unit contains an optional NMS Module (model 5000NMS/CE/RTC), it contains a Real Time Clock. If the unit is configured with the lowest node number in the network, it broadcasts time to other nodes in the network.

The no activity timeout is a timer that monitors activity on the Command Facility port and disconnects the channel if the time is exceeded.

Once the required parameters are configured, press M to return to the Command Facility Main Menu.

# Basic Unit Information A

This section should be completed by the technician or distributor who is installing the unit. When completed, it should represent your node's information. It is intended as a reference tool for identifying the node, its port connections and data rates.

Node ID:

Node #:

| For example:<br>A1 Interconnect Link<br>128 Kbps |           |   | < |  |
|--------------------------------------------------|-----------|---|---|--|
|                                                  |           | \ |   |  |
| Port A1 interface (ch                            | eck one): |   |   |  |

| V.35 |  |
|------|--|
|      |  |
|      |  |

X.21 \_\_\_\_\_

# Base Module Components B

#### Contents

| Marathon 20K Pro Base Module Components | B-1 |
|-----------------------------------------|-----|
| Port A1 Interface Selection             | B-2 |
| Clock Inversion Jumpers                 | B-2 |
| Base Module Port Interfaces             | B-3 |
| Base Module Cables                      | B-4 |
|                                         |     |

This section contains descriptions of the base module components, port connectors and cable references.

# Marathon 20K Pro Base Module Components

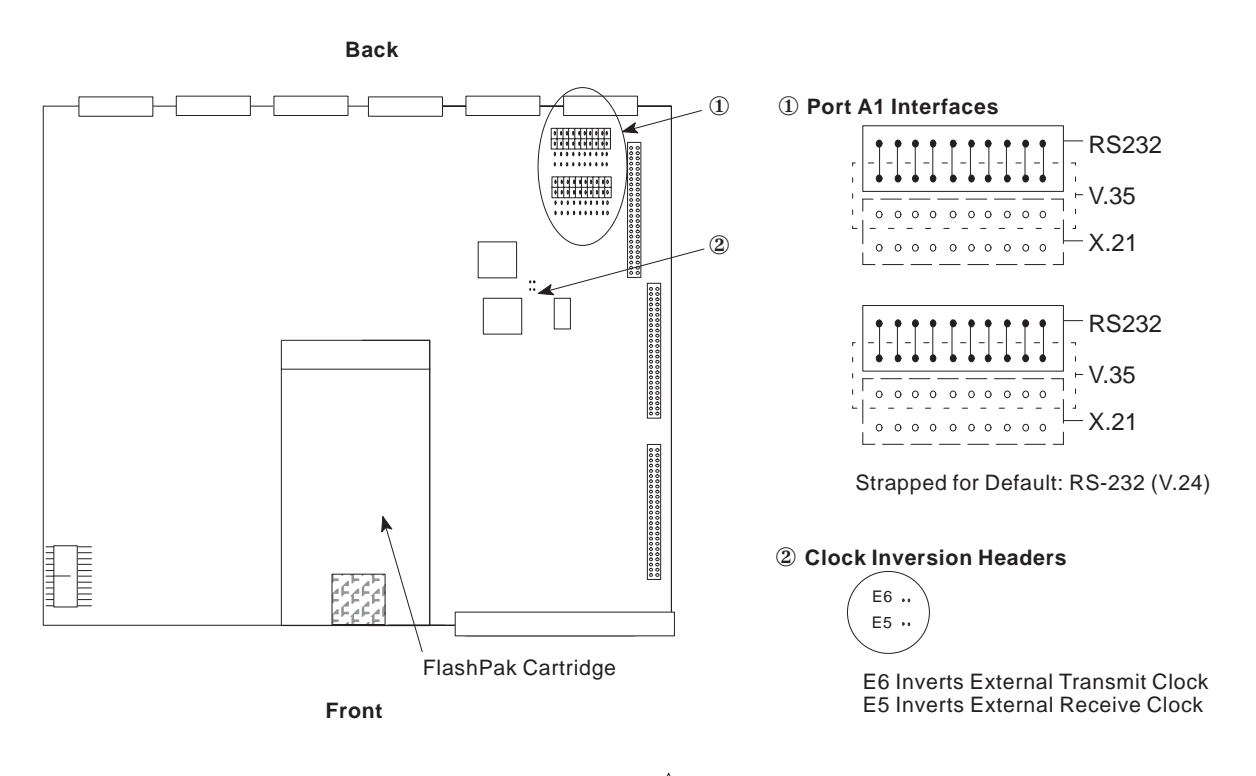

Jumper block setting for A1 *must* be RS-232 (V.24) for an integral ISU installed in the unit.

#### Port A1 Interface Selection

The Marathon 20K Pro base module has a pair of user configurable jumper blocks for the port A1 interface. The jumpers can be set for RS-232 (V.24), V.35, or X.21; the default is RS-232 (V.24). The two blocks must be set for the same interface.

#### **Clock Inversion Jumpers**

In most instances, the Clock Inversion jumpers remain in place on headers E5 and E6. When running frame relay over long cables, if instances of intermittent data errors occur, these jumpers compensate for the cable length by creating a 180° phase shift. Jumpers should be moved as a pair: either both on or both off. The default is both jumpers are on.

## **Base Module Port Interfaces**

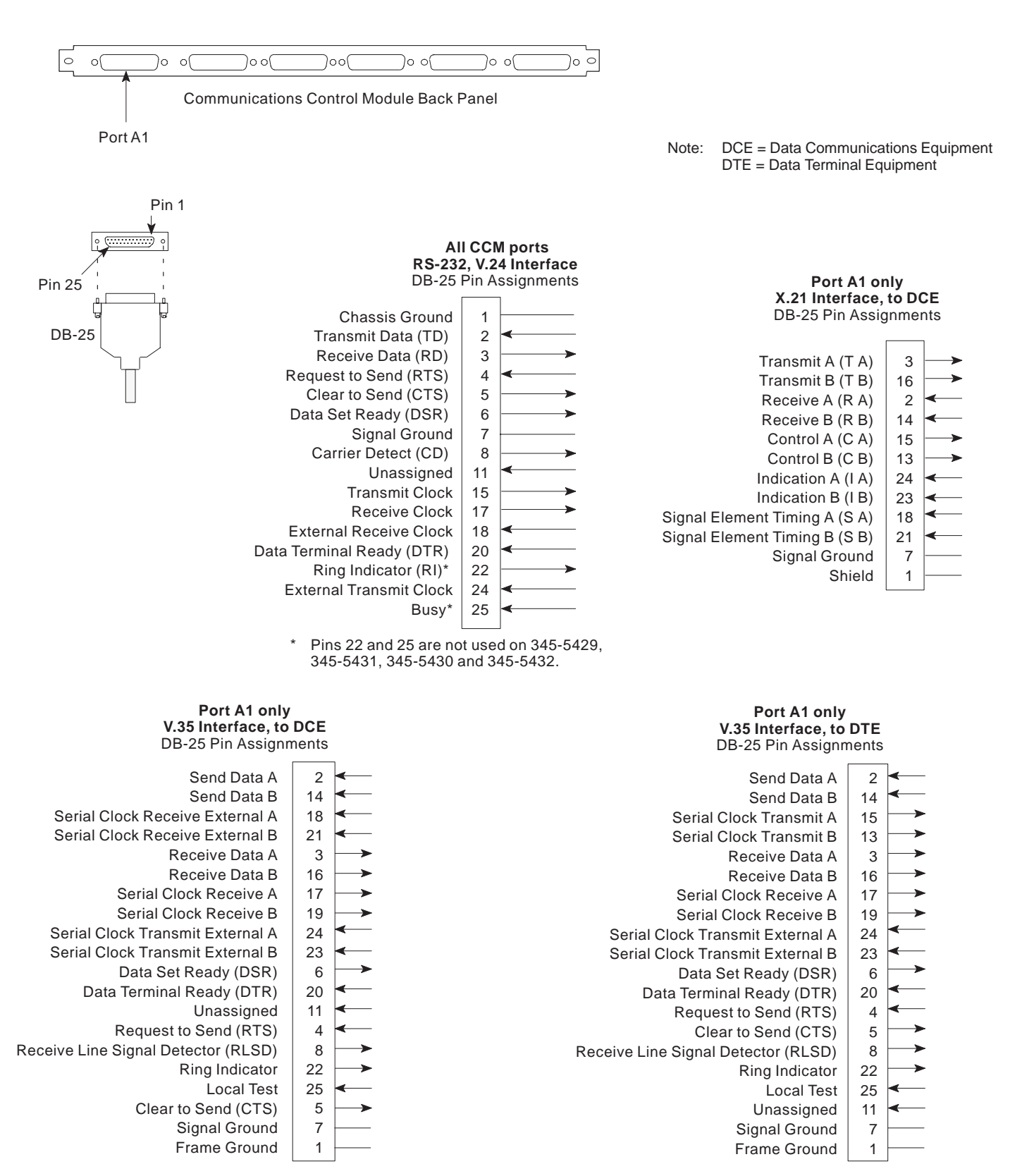

# **Base Module Cables**

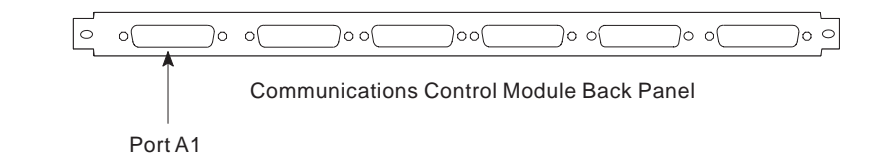

| Type<br>Cable | pe MICOM Cable         |               |              |                                                                          |
|---------------|------------------------|---------------|--------------|--------------------------------------------------------------------------|
| Connector     | Interface <sup>1</sup> | Model No.     | Part No.     | Application/Description                                                  |
| DB-25         | RS-232                 | 5000C/5340    | 345-5340     | To DTE, Straight (Male-to-Male)                                          |
| DOL           | (1.24)                 | 5000C/5341    | 345-5341     | To DCE, Crossover (Male-to-Male)                                         |
|               |                        | 5000C/5341-4  | 345-5341-004 | To DCE, Crossover (Male-to-Male),<br>4-foot version of 5000C/5341        |
|               |                        | 5000C/5342    | 345-5342     | To DCE, Crossover (Male-to-Female)                                       |
|               |                        | 5000C/5343    | 345-5343     | To DTE, Straight (Male-to-Female)                                        |
|               |                        | -             | 345-5373     | To X.21 bis Line Terminator or<br>Composite, Crossover<br>(Male-to-Male) |
|               |                        | -             | 345-5429     | To DCE, Crossover (Male-to-Male)<br>European Applications                |
|               |                        | -             | 345-5431     | To DCE, Crossover (Male-to-Female)<br>European Applications              |
|               |                        | -             | 345-5430     | To DTE, Straight (Male-to-Male)<br>European Applications                 |
|               |                        | _             | 345-5432     | To DTE, Straight (Male-to-Female)<br>European Applications               |
|               | V.35                   | 5000C/V35-DTE | 345-5397     | V.35, to DTE, Straight (Male-to-<br>Female)                              |
|               |                        | 5000C/V35-DCE | 345-5398     | V.35, to DCE (Male-to-Male)                                              |
|               | X.21                   | 5000C/X21-DTE | 345-5408     | X.21, to DTE, Straight (Male-to-<br>Female)                              |
|               |                        | 5000C/X21-DCE | 345-5407     | X.21, to DCE (Male-to-Male)                                              |

<sup>1</sup> For port A1 only, the RS-232 (V.24), V.35 or X.21 interface can be selected by changing the position of a pair of jumper blocks on the 20K Pro base module; RS-232 (V.24) is the default.

Note: DCE = Data Communications Equipment DTE = Data Terminal Equipment

# Specifications C

#### Contents

| Operating Environment                          | C-3               |
|------------------------------------------------|-------------------|
| Memory                                         | C-3               |
| Interface Connections                          | C-3               |
| Agency Compliance                              | C-4               |
| Power                                          | C-5               |
| Port Options                                   | C-6               |
| Links<br>Interconnect Link<br>Frame Relay Link | C-7<br>C-7<br>C-8 |
| Voice Channels                                 | C-9               |
| Asynchronous Channels                          | C-9               |
| Synchronous Channels                           | C-9               |
| MICOM Mux                                      | C-10              |
| Other Specifications                           | C-10              |

# **Unit Size**

Allow additional space behind all units for the following: Note:

- cable connectors: 3 inches (7.6 cm) •
- interface converter or SNAPS: 6 inches (15.2 cm) LAN Cartridge: 12 inches (30.5 cm) •
- •

Allow space on the side for air vents.

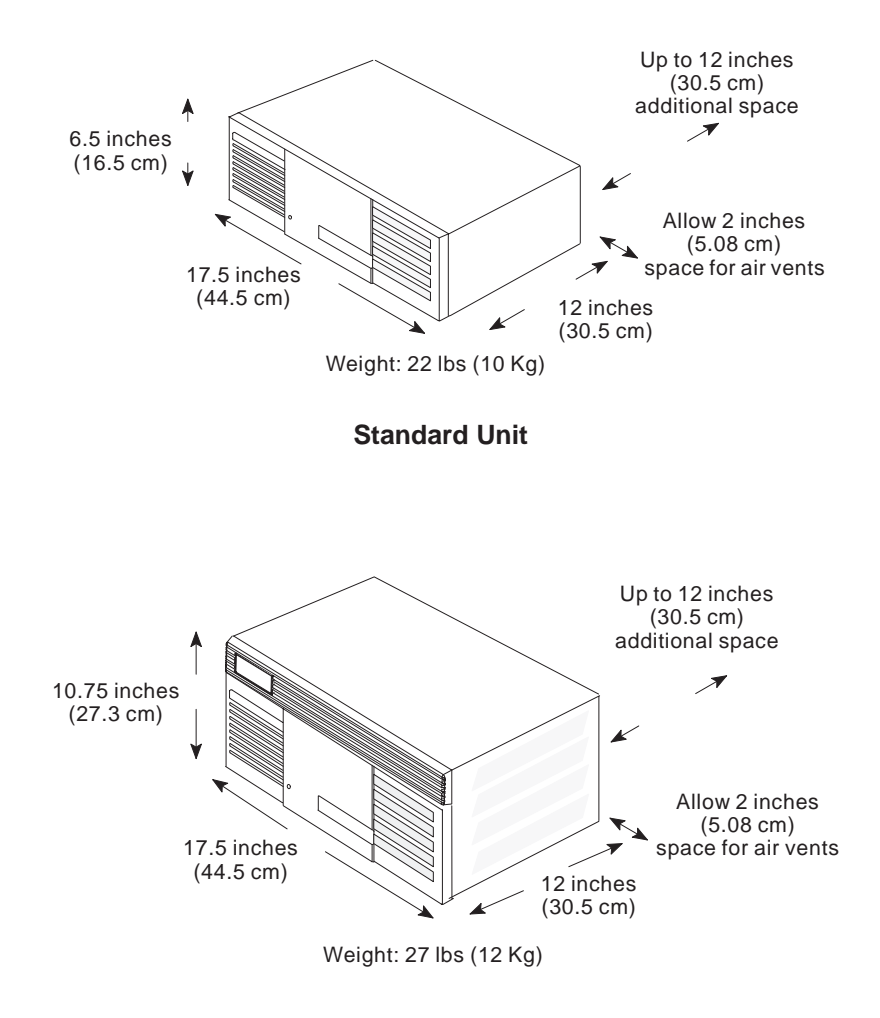

**Unit with Power Plus** 

# **Operating Environment**

| Temperature |                                               |
|-------------|-----------------------------------------------|
| Operating   | 32 to 122°F (0 to 50°C)                       |
| Storage     | -40 to 158°F (-40 to 70°C)                    |
| Humidity    |                                               |
| Operating   | 10 to 90% relative humidity (noncondensing)   |
| Storage     | 0 to 95% relative humidity<br>(noncondensing) |
|             |                                               |

# Memory

| Lithium battery       | Located on the base module, the battery<br>preserves the configuration of the CMOS<br>RAM for eight to ten years. |
|-----------------------|----------------------------------------------------------------------------------------------------|
| Flash Memory for Code | Dual-bank Flash memory                                                                                            |

# **Interface Connections**

| Industry Standard Connections | All industry standard connection<br>interfaces are supported, including:<br>RS-232, RS-530, RS-449, V.35, X.21, FXS,<br>FXO, E&M I through V, Ethernet, and<br>G3 fax |
|-------------------------------|----------------------------------------------------------------------------------------------------|
| Ports                         | All ports present themselves as Data<br>Communications Equipment.                                                                                                    |
| Port A1                       | Jumper blocks on the base module set the<br>Port A1 interface for RS-232 (V.24), V.35<br>or X.21.                                                                     |

/!\ CAUTION

Jumper block setting for A1 *must* be RS-232 (V.24) if an Integrated Service Unit (ISU) is installed in the unit.

# Agency Compliance

| Safety                                    | UL 1950:1993<br>CSA Standard C22.2 No. 950:1993<br>IEC 950:1991+A1:1992<br>TÜV: EN 60950:1992<br>EN 41003:1993<br>VDE 0805<br>BABT 340: Sixth Edition (Manufacturing)                                                                                                    |
|-------------------------------------------|----------------------------------------------------------------------------------------------------|
| Electromagnetic Compatibility             | FCC Part 15 Level A<br>C.R.C., c, 1374<br>EN55022 (CISPR 22)<br>EN50082-1:1992<br>IEC 801-2:1991/prEN55024-2:1992,<br>3KV CD, 8KV AD<br>IEC 801-3:1984/prEN55024-3:1991,<br>3 V/m<br>IEC 801-4:1988/prEN55024-4:1993,<br>0.5KV Signal, 1KV Power<br>EN60555 Power Harmonics (June 1996<br>and later) |
| Telephone Registration<br>(as applicable) | FCC Part 68 (U.S.A.)<br>DOC CS-03 (Canada)<br>European Union (see Voice Manual<br>for NTRs)                                                                                                    |
| EU Declaration of Conformity              |                                                                                                    |
| Safety                                    | Directive: 73/23/EEC                                                                                                    |
| EMC                                       | Directive: 89/336/EEC                                                                                                    |
| BABT                                      | License #604342                                                                                                    |
| CE-Compliant                              | The unit meets the European EMC directive 89/336/EEC.                                                                                                    |
|                                           |                                                                                                    |

## Power

Power

100 to 240 Vac -5%, +10% 47 to 63 Hz 135 Watts maximum 1½ to 3 Amps

Distance to ac Power Socket The o

The distance to an ac power socket should not exceed six feet (1.8 meters). Do not use extension cords, which may hinder your ability to unplug the system in the event of an emergency.

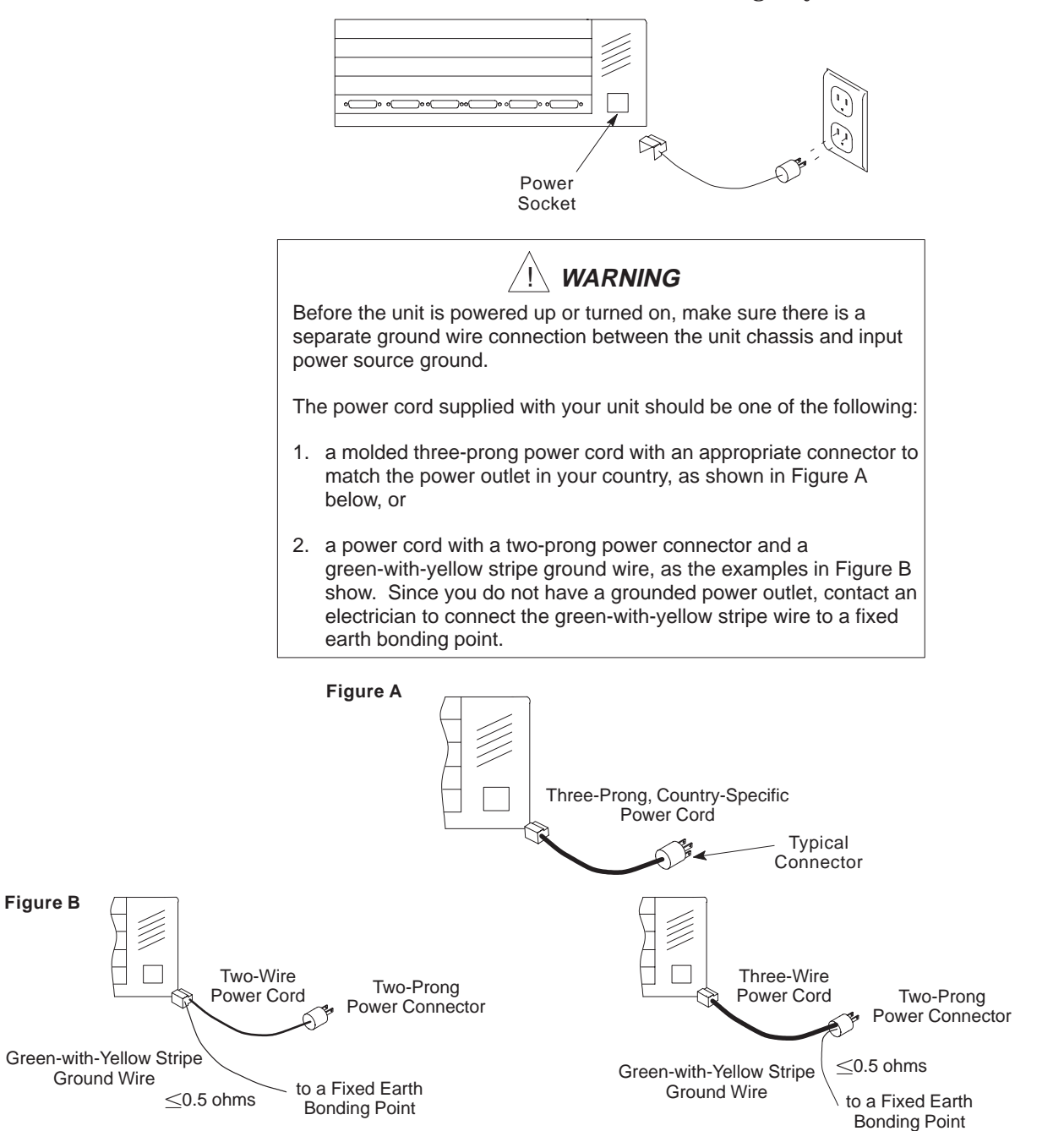

# **Port Options**

Connectors are called ports. All ports except for A1 are by default async ports.

| Default              | Possible Port Configuration                                                                                  |
|----------------------|----------------------------------------------------------------------------------------------------|
| Interconnect<br>Link | Interconnect, Secondary Interconnect,<br>Local Interconnect, Frame Relay, Mux or X.21<br>Link                |
| Async                | Interconnect, Secondary Interconnect,<br>Local Interconnect, Frame Relay, Mux or X.21<br>Link; Sync or Async |
| Async                | Interconnect, Secondary Interconnect,<br>Local Interconnect, or Frame Relay Link;<br>Sync or Async           |
| Async                | Interconnect, Secondary Interconnect,<br>Local Interconnect Link; Sync <sup>2</sup> or Async                 |
| Async                | Sync <sup>2</sup> or Async                                                                                   |
| Async                | Sync <sup>2</sup> or Async                                                                                   |
| _                    | Can be used for Voice or LAN                                                                                 |
| -                    | Default<br>Interconnect<br>Link<br>Async<br>Async<br>Async<br>Async<br>Async<br>Async                        |

<sup>2</sup> Sync channel available only on the 5000E/6 or 5000E/6DMA module.
 <sup>3</sup> With any CEM other than 5000E/6DMA, installed in module location B.

## Links

| WAN Links                               |                                                                                            |  |  |
|-----------------------------------------|--------------------------------------------------------------------------------------------|--|--|
| Interconnect Link                       | 0-12 links, up to 128 Kbps                                                                 |  |  |
| Secondary Link                          | 0-6 links, up to 128 Kbps                                                                  |  |  |
| Local Interconnect Link                 | 0-12 links, 64-256 Kbps                                                                    |  |  |
| Mux Link                                | 0-5 links, up to 19.2 Kbps                                                                 |  |  |
| Frame Relay Access Links                | 0-6 links, 56 Kbps - T1<br>(T1 requires external clocks)                                   |  |  |
| Maximum number<br>of configurable DLCIs | 128                                                                                        |  |  |
| CIRs                                    | User determined                                                                            |  |  |
| Frame Size                              | Up to 8189 octets of information per frame (including frame header). Does not include CRC. |  |  |
| Voice                                   | 80% of CIR                                                                                 |  |  |
|                                         |                                                                                            |  |  |

Interconnect Link

Link Capacity Terminated Switched Delays

256 Kbps 384 Kbps (3 @ 128 Kbps) Six link hops maximum for units with voice/fax modules. Limit the link hops to three (four nodes total) if you are configuring *dynamic rate adaption* on your voice/fax module.

- **Notes:** Port A1, when configured for frame relay can be externally clocked to T1 rates. V.35 is required.
  - Generally, use RS-232 (V.34) interfaces for rates up to 64 Kbps. For faster rates, use V.35 or X.21 interfaces.

#### Frame Relay Link

Note: The maximums given are for a frame relay only application. In a hybrid network (frame relay and interconnect links) the numbers may vary. Contact your MICOM Certified Distributor for additional information.

### Maximum Link Speed Combinations

| On a frame relay only unit,<br>the maximum link rates<br>combination (in Kbps) |          |     |     |     |     |     |
|--------------------------------------------------------------------------------|----------|-----|-----|-----|-----|-----|
| per port                                                                       | A1<br>T1 | A2  | A3  | A4  | A5  | A6  |
|                                                                                | 768      | 512 | 512 | _   | _   | _   |
|                                                                                | 512      | 512 | 384 | 384 | _   | _   |
|                                                                                | 512      | 512 | 384 | 256 | 256 | _   |
|                                                                                | 512      | 512 | 384 | 256 | 128 | 128 |
| Frame Relay Links and DLCIs                                                    |          |     |     |     |     |     |
| Maximum Access Links                                                           | 6        |     |     |     |     |     |
| Ports which can be Frame<br>Relay Access Links                                 | A1-A6    | 3   |     |     |     |     |
| Configured DLCIs per<br>Node (maximum)                                         | 128      |     |     |     |     |     |
| Maximum PVCs on a Node with Mesh                                               | 12       |     |     |     |     |     |
| Activated PVC Maximums                                                         |          |     |     |     |     |     |
| Virtual Links                                                                  | 36       |     |     |     |     |     |
| Premise-Side PVCs                                                              |          |     |     |     |     |     |
| (two DLCIs per PVC)                                                            | 46       |     |     |     |     |     |
| Utilized PVC Maximums                                                          |          |     |     |     |     |     |
| Total per Node                                                                 |          |     |     |     |     |     |
| (application dependent)                                                        | 32       |     |     |     |     |     |
| Virtual Links                                                                  | 20       |     |     |     |     |     |
| Premise-Side PVCs                                                              | 20       |     |     |     |     |     |

 $<sup>\</sup>overline{^{1}}$  Requires V.35 adapter.

# **Voice Channels**

| Analog  | 0-8 channels, 4-16 Kbps               |
|---------|---------------------------------------|
| Digital | 0-30 <sup>1</sup> channels, 4-16 Kbps |

# **Asynchronous Channels**

| Capacity              | 0-41                                                                                            |
|-----------------------|-------------------------------------------------------------------------------------------------|
| Speed                 | 50-38,400 bps                                                                                   |
| ABR                   | to 19.2 Kbps                                                                                    |
| Parity                | Odd, Even, Mark, Space, None                                                                    |
| Stop Bits             | 1, 1.5, 2                                                                                       |
| Characters            | 5-8 bits/character plus parity (code levels<br>5 through 9)                                     |
| Classes               | 64                                                                                              |
| Delay Characteristics | 40 msec depending upon channel and composite speed. Satellite operation will affect delay time. |

# Synchronous Channels

| Capacity (@ 9600 bps)                       | 0-18                                                               |
|---------------------------------------------|--------------------------------------------------------------------|
| <b>Clock Rate and Protocols</b>             |                                                                    |
| ASCII Bisync,<br>EBCDIC Bisync,<br>H-P Sync | 1200-19,200                                                        |
| MICOM DLC,<br>RTS/CTS,<br>Sync-Pad          | 1200-48,000                                                        |
| DLC                                         | 1200-64,000                                                        |
| MICOM Voice                                 | 9600-14,400                                                        |
| Fast Packet                                 | 1200-64,000                                                        |
| TDM                                         | 1200-64,000                                                        |
| Delay Characteristics                       | 30-40 msec @ 9600 bps. Satellite operation will affect delay time. |

 $<sup>\</sup>overline{^{1}}$  More than 18 requires a power supply upgrade.

# **MICOM Mux**

| Mux                               | FEATUREPAK<br>Cartridge | Prom No. and Revision |
|-----------------------------------|-------------------------|-----------------------|
| MB2                               | ESM                     | 907-1911-0F or higher |
|                                   | FSM                     | 907-2102-0A or higher |
|                                   | FSV                     | 907-2120-0B or higher |
|                                   |                         | 907-2157-0A or higher |
| MB3                               | ESS                     | 907-2002-0G or higher |
|                                   | FSS                     | 907-2103-0C or higher |
| MB5                               | ESM                     | 907-1992-0B or higher |
|                                   | ESS                     | 907-1993-0D or higher |
|                                   | FSS                     | 907-2105-0B or higher |
| LCi/Val-U-Mux <sup>1</sup>        | n/a                     | 907-2013-0A or higher |
| <sup>1</sup> Will not support X.2 | 1 bis application.      |                       |

#### **MICOM Mux Compatibility**

# **Other Specifications**

| Status Displays        | System status and port activity indicator lights.                                                                                                    |
|------------------------|----------------------------------------------------------------------------------------------------|
| Command Facility       | Menu driven. Provides message<br>broadcast, dynamic channel configuration,<br>centralized troubleshooting, alarm<br>messages, and periodic reports.                                                                                                    |
| Diagnostics            | Local channel tests, local and remote<br>composite loopback tests, data output<br>test, ISU module tests, voice/fax module<br>tests and control signal monitoring.                                                                                                    |
| Multiplexing Technique | <i>MicroBand</i> ATM — dynamically combines voice, fax, async, sync and LAN data onto one communications link.                                                                                                    |
| Transparency           | Normally transparent to ASCII user data.<br>However, a port configured as <i>terminal</i> is<br>transparent only when the data link is<br>operational. The terminal port transmits<br><i>link down</i> in response to $^{x}$ when the link<br>is not operational. A port configured as<br><i>host</i> is always transparent to $^{x}$ . |
|                        | Command Facility functions are activated<br>by a <b>^X</b> < <b>break</b> > or <b>^X^Y</b> sequence.<br>Transparency to these sequences is<br>obtained by disabling the Command Mode<br>using the Channel Features menu.                                                                                                    |

# Telephone Requirements D

#### Contents

| Telephone Company Requirements, ISU Module                | D-2 |
|-----------------------------------------------------------|-----|
| Notifying the Telephone Company                           | D-2 |
| Registration                                              | D-3 |
| Affidavit Requirements for Connection to Digital Services | D-3 |
| Telephone Company Rights and Responsibilities             | D-5 |
| Repair Instructions                                       | D-5 |
|                                                           |     |

# **Telephone Company Requirements, ISU Module**

#### Notifying the Telephone Company

You must notify the telephone company whenever the Integrated Service Unit (ISU) module is connected to, or disconnected from, a telephone company line. This equipment complies with Part 68 of the FCC Rules. On the back of this equipment is a label that contains, among other information, the FCC registration number.

You must supply the following information upon request:

- Whether the notification is a connection or disconnection
- Manufacturer of the device: MICOM Communications Corp.
- Model number of the device: 5000I/56-1 or 5000I/56-2
- FCC Registration Number: BEB9E9-16166-DE-N
- Ringer Equivalence: 0.0B
- Quantity of jack(s) which may be used: 1- or 2-RJ45
- Facility Interface Code: 04DU5-56
- Service Order Code: +6.0N

In addition to the above information you will be required to supply the following supplemental information if your system is an XD, DD, DE, or OT requiring three (3) or more C.O. Lines.

- Sequence in which the trunks are to be connected.
- Facility Interface Codes by position.
- Service Order Codes by position.
- **Note:** The FCC Registration label includes the Ringer Equivalence, because at the time FCC Part 68 was established, digital systems without ringing had not been established. Even though the Ringer Equivalence must appear on the label, it is inconsequential in the case of digital communications devices.

#### Registration

Connection of this unit to the nationwide telecommunications network must be through a standard network interface jack (RJ48S) which you must order from your telephone company.

#### Affidavit Requirements for Connection to Digital Services

- An affidavit is required to be served to the telephone company whenever digital terminal equipment without encoded analog content and billing protection is used to transmit digital signals containing encoded analog content which are intended for eventual conversion into voice band analog signals and retransmitted on the network.
- The affidavit shall affirm that either no encoded analog content or billing information is being transmitted or that the output of the device meets Part 68 encoded analog content or billing protection specification.
- End user/customer will be responsible to file an affidavit with the local exchange carrier when connecting unprotected CPE to a 1.544 Mbps or Subrate digital services.
- Until such time as subrate terminal equipment is registered for voice applications, the affidavit requirement for subrate services is waived.

The following form is a copy of the affidavit to be used.

#### AFFIDAVIT FOR CONNECTION OF CUSTOMER PREMISES EQUIPMENT TO **1.544 MBPS AND/OR SUBRATE DIGITAL SERVICES**

For the work to be performed in the certified territory of \_\_\_\_\_(Telco Name), State of , county of (business address) I,

(name),

(telephone number) being duly sworn, state:

I have responsibility for the operation and maintenance of the terminal equipment to be connected to 1.544 Mbps and/or

Subrate digital services. The terminal equipment to be connected complies with Part 68 of the FCC rules except for the encoded analog content and billing protection specifications with respect to analog content and billing protection:

() I attest that all operations associated with the establishment, maintenance, and adjustment of the digital CPE with respect to encoded analog content and encoded billing protection information continuously complies with Part 68 of the FCC Rules and Regulations.

() The digital CPE does not transmit digital signal containing encoded analog content or billing information which is intended to be decoded within the telecommunications network.

() The encoded analog content and billing protection is factory set and is not under the control of the customer.

I attest that the operator(s)/maintainer(s) of the digital CPE responsible for the establishment, maintenance, and adjustment of the encoded analog content and billing information has (have) been trained to perform these functions by successfully having completed one of the following (check appropriate blocks):

() a. A training course provided by the manufacturer/grantee of the equipment used to encode analog signals: or

() b. A training course provided by the customer or authorized representative, using training materials and instructions provided by the manufacturer/grantee of the equipment used to encode analog signals; or

() c. An independent training course (e.g., trade school or technical institution) recognized by the manufacturer/grantee of the equipment used to encode analog signal; or

() d. In lieu of the preceding training requirements, the

operation(s)/maintainer(s) is (are) under the control of a supervisor trained in accordance with (circle one) above.

I agree to provide (telco's name) with proper documentation to demonstrate compliance with the information as provided in the preceding paragraph, if so requested.

(signature)

(title)

(date)

Subscribed and Sworn to before me this day of , 19

Notary Public My commission expires:

#### **Telephone Company Rights and Responsibilities**

If your data terminal equipment causes harm to the telephone network, the telephone company may discontinue your service temporarily. If possible, they will notify you in advance. But if advance notice is not practical, you will be notified as soon as possible. You will be given the opportunity to correct the situation and you will be informed of your right to file a complaint with the FCC.

Your telephone company may make changes in its facilities, equipment, operation, or procedures that could affect the proper functioning of your data communications equipment. If they do, you will be notified in advance to give you an opportunity to maintain uninterrupted service.

#### **Repair Instructions**

If you experience trouble with the ISU equipment, follow this procedure:

- 1. Determine whether the problem is your data terminal equipment. If you have another data terminal equipment, connect it in place of the inoperative unit to see if the data terminal equipment or the line is at fault.
- 2. If you find the problem is in your MICOM equipment, refer to the following guidelines for obtaining service:

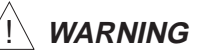

Do not attempt to repair the module. Attempting to repair the module may cause injury, and may also damage equipment on the telephone network. Attempts to repair the module are violations of FCC rules. Repair to this equipment can only be made by the manufacturer, and its authorized agents, and by others who may be authorized by the FCC. Please contact your MICOM Certified Distributor for further information.

- a. If the unit is covered by the manufacturer's warranty, follow the procedure set forth in the warranty (refer to page v) for obtaining repair or replacement of the unit.
- b. If the unit is no longer covered by the manufacturer's Warranty, you may return the unit to the manufacturer for repair or refurbishment. You will be billed for any repairs. The manufacturer's policy and procedure on repair and refurbishment is available upon request either by writing to or contacting your MICOM Certified Distributor.

Repair to this equipment can only be made by the manufacturer, and its authorized agents, and by others who may be authorized by the FCC. Please contact your MICOM Certified Distributor.

The telephone company may ask you to disconnect this equipment from the network until the problem has been corrected or you are sure that the equipment is not malfunctioning.

# Index

# **Symbols**

\$CMD, access method, 2-8

# A

A1 Interface, 20K Pro, B-2 Access Methods **SCMD. 2-8** <sup>^</sup>X break, 2-9 **Command Facility**, 2-8 Affidavit (for equipment connection), ISU module, D-3 Agencies BABT, C-4 CSA, C-4 FCC, C-4 TÜV, C-4 UL, C-4 Annex A, 2-15, 2-16 D, 2-15, 2-16 Associated Link, 2-15 Asynchronous, channel capacity, 1-2 configuration, 2-23 menu, 2-23

# В

BABT License Number, C-4 Back-to-back Marathons, 2-14 Backup Link, 2-15 Bank Selected Software, 2-18 Base Module Components, 20K Pro, B-1 Bc, 2-17

# С

Cartridge, CCM, 2-3, 2-4 CCM cables, B-3, B-4 indicator lights, 2-5, 2-7 CE-Compliance, C-4 Channel ASCII terminal connection to async, 2-2 async, 2-23 password, 2-24 reset, 2-18 sync, 2-22 Channel Bank, 2-14 Channel Characteristics, sync menu, 2-22 Character Set, if non-ASCII, 2-24 Class, password, 2-8 Clock, real time, 2-10, 2-26 Clock Inversion Jumpers, 20K Pro, B-2 Clocking interconnect link, 2-14 mux link, 2-14 sync devices, 2-22 Closed Loops, 2-12 Cold Start, 2-19 password, caution, 2-25 **Command Facility** access to, 2-8 configuration, 2-26 Main Menu, 2-9 Parameters menu, 2-26 passwords, 2-25 Command Mode access to, 2-9 menu, 2-9 Command Port, 2-2 Committed Burst Size. See Bc Configure **Command Facility**, 2-26 data channels, 2-23 DLCI, 2-17 frame relay link, 2-15 link parameters, frame relay, 2-16 local MICOM mux, 2-21 mesh, 2-12 node number and ID, 2-10 Connectors, known as ports, 2-13, C-6 Crossover cable, when needed, 2-14 Current configuration, reset to, 2-19

# D

Data channel configuration, 2-23 rates async menu path, 2-23 sync menu path, 2-22 Data Link Connection Identifier. See DLCI Data Rate async, C-9 sync, C-9 Date and Time, 2-26 **Diagnostics**, C-10 DLČI configuration, 2-17 menu, 2-17 number of, C-7 parameters, 2-17

# E

E1 Access Module Reset, 2-18 Enter Class, Command Facility prompt, 2-8 Exit Command Facility, 2-9 Command Mode, 2-9

# F

Factory Defaults, reset to, 2-19 FCC, Č-4 FEATUREPAK/FlashPak Cartridge. See Cartridge FlashPak Cartridge, 1-4 Force Connect, sync channels, 2-22 Frame Relay **DLCI configuration**, 2-17 intermittent data errors, B-2 link, 1-4, C-7 configuration, 2-15 description, 2-15, C-8 parameters menu, 2-16 link reset, 2-20 long cables and clock inversion, B-2 parameter menu, 2-16 prerequisites, 2-15 reset link, 2-20 specifications, C-7

# Η

Hardware Jumpers, 20K Pro, port A1, B-2 Hardware Reset Button, 2-20 Hosts, async channel configuration, 2-23 Hub Group, local, 1-4

Indicator Lights, CCM, 2-5, 2-7 Initialization, 2-5 Integral LAN Reset, 2-18 Interconnect Link, 1-1, C-7 Interface Selections, 20K Pro, B-2

# J

Jumper Blocks 20K Pro, B-1 A1 interface, 20K Pro, B-2 Jumpers, clock inversion, 20K Pro, B-2

# L

LAN Capacity, 1-2 Level 2 Protocol, 2-17 License, BABT, C-4 Lights, unit's, 2-5, 2-7 Link, reset, 2-18 Link Configuration, frame relay, 2-15 Link Speed, 2-14 Lithium Battery, C-3 LMI Rev. 1, 2-15 Local hub group, 1-4 Marathon configuration, 2-10 MICOM mux configuration, 2-21 Local Interconnect Link, 1-1, 1-4, C-7 Local Management Protocol, parameters, 2-16 Locating Unit, x, C-2

# Μ

Management, parameters, 2-16 Menu Async Channel, 2-23 Channel Characteristics, sync, 2-22 Command Facility Main, 2-8, 2-9 **Command Facility Parameters**, 2-26 Command Mode, 2-9 **DLCI Configuration**, 2-17 Frame Relay Link Parameters, 2-16 Frame Relay Parameters, 2-16 Mesh Router, 2-12 Node ID Configuration, 2-21 Passwords, 2-25 Reset, 2-19 Set Channel Protocol, 2-13 Switching Parameters, 2-24 Mesh capacity, 1-1 configuration, 2-12 MICOM Mux, 1-4 local configuration, 2-21 port consideration, C-6 Module 20K Pro, B-1 locations, 1-4 Mux Link, 1-2, 1-4

# Ν

Naming the Node, 2-10 No activity timer, 2-26 Node defined, 2-10 ID Configuration menu, 2-21 reset, 2-19 Non-mesh, 2-12

# 0

Optional Manual Set, x

# Ρ

Parameter Restoration Menu, 2-19 **Parameters** frame relay, 2-16 frame relay link, 2-16 local management protocol, 2-16 Parity, 2-23 Password channel, 2-24 **Command Facility**, 2-25 global, 2-25 menu, 2-25 status, 2-25 Phase Shift, clock inversion jumpers, 20K Pro, B-2 Port A1 Interface, 20K Pro, B-2 Port Configuration, 2-13, C-6 Port Interfaces, B-3 Power Plus, C-2 Powering Unit, 2-5 Primary Link, 2-15 Protocol of carrier provider, 2-16 sync, 2-13

# Q

Quit, exiting the, Command Facility, 2-9

# R

Real Time Clock, 2-10, 2-26 Repair Instructions, ISU module, D-5 Reset, 2-18 frame relay link, 2-20 hardware, 2-20 menu, 2-19 RS-232 (V.24), port A1 strapping, 20K Pro, B-2

# S

Secondary Interconnect Link, 1-4, C-7 Set Channel Protocol Menu, 2-13 Set Link Rate Menu, 2-14 Settings, 2-2 Specifications, C-2 Speed, 2-22 STADIA Hub, 1-2 Switching, Parameters menu, accessed, 2-23 Switching Hub, capacity, 1-1 Sync Channel capacity, 1-2 port configuration, 2-13 protocol, 2-13 Synchronous channels, configuration, 2-22 Syntax channel password, 2-24 global password, 2-25 System, time and date, 2-26 System Manual Set, optional, x

# Т

T1 Access Module Reset, 2-18 Telephone Company, rights and responsibilities, ISU module, D-5 Temperature, C-3 Terminal async channel configuration, 2-23 used to access Command Facility, 2-8 Terminated Node Link Capacity, 1-1 Terms, 1-4 Time and Date, 2-26 Timer, no activity, 2-26

# U

Unpacking Unit, x

# V

V.35, port A1 strapping, 20K Pro, B-2 Voice Channels, 1-2

# W

Warm start, 2-19 Words (terms), defined, 1-4 Worksheet, A-1

# Χ

# X.21

bis network, port consideration, 2-21 port A1 interface, 20K Pro, B-2 X.21 Link, 1-4

# **READER'S COMMENTS**

MICOM welcomes your evaluation of this manual and any suggestions you may have. These help us to improve the quality and usefulness of our publications.

| Manual Name                                                                                       | Marathon 20K Pro Owner's Manua | l Part    | No      | 800-1901-51, Rev. A |      |
|---------------------------------------------------------------------------------------------------|--------------------------------|-----------|---------|---------------------|------|
|                                                                                                   |                                | Excellent | Good    | Fair                | Poor |
| How would you ra                                                                                  | te the manual overall?         |           |         |                     |      |
| Are the installation instructions effective?                                                      |                                |           |         |                     |      |
| Are the operating instructions clear and complete?                                                |                                | ?         |         |                     |      |
| Is the manual properly organized?                                                                 |                                |           |         |                     |      |
| Is the <i>artwork</i> clear and easy to understand?                                               |                                |           |         |                     |      |
| Is the <i>index</i> useful?                                                                       |                                |           |         |                     |      |
| Did you find any errors in the manual? (Please reference page, paragraph, table or figure number) |                                |           |         |                     |      |
| How might we improve this manual?                                                                 |                                |           |         |                     |      |
|                                                                                                   |                                |           |         |                     |      |
| Name<br>Company Name                                                                              |                                | Title     |         |                     |      |
| Address                                                                                           |                                | Telep     | ohone ( | )                   |      |
|                                                                                                   |                                |           |         |                     |      |

Thank you for taking the time to fill out this form.

. Or

# FOLD AS MARKED AND TAPE CLOSED BEFORE MAILING. PLEASE DO NOT STAPLE.

Fold Here

. . . . . . . . . . . .

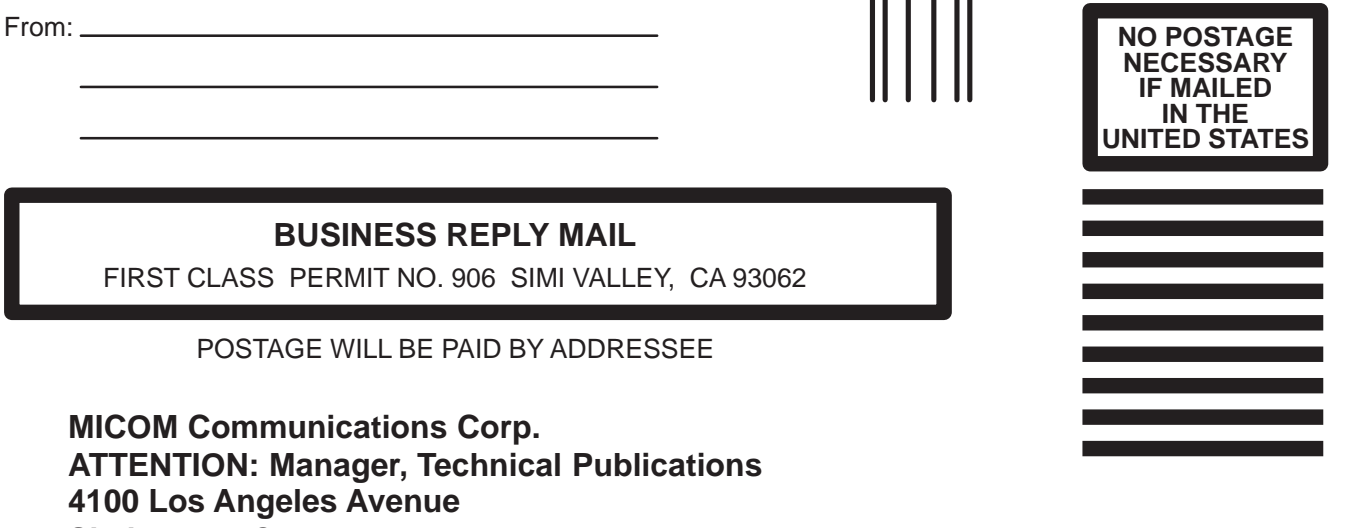

Simi Valley, CA 93063–9949

Ildundhillundhundhiladalan hiladadad